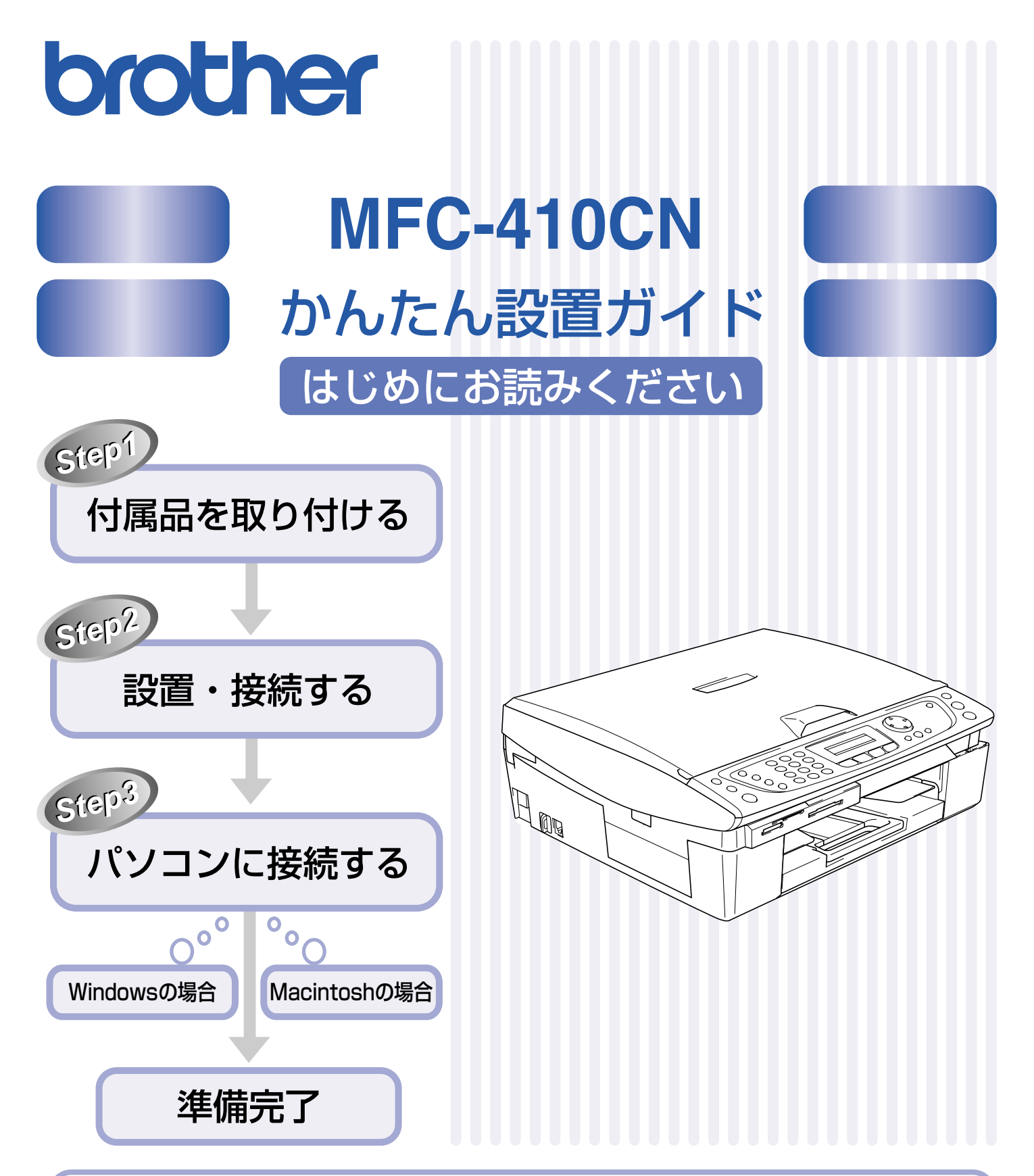

このたびは、当社の商品をお買い上げいただきまことにありがとうございます。 当社商品をセッティングしていただくためにこのガイドをよくお読みください。 この商品の取り扱い・操作についてご不明な点がございましたら、下記お客様相談窓口(ブラザーコールセンター) にお気軽にお問い合わせください。 **お客様相談窓口** デビタイヤル。 5570-031523全国どこからでも市内通話料でご利用いただけます。 受付時間:月~金 9:00~20:00  $\pm$  9:00~17:00 日・祝日および当社(ブラザー販売(株))休日は休みとさせていただきます。 サービス&サポートページ(ブラザーソリューションセンター):http://solutions.brother.co.jp/

本書は、なくさないように注意し、いつでも手に取ってみることができるようにしてください。

# 取扱説明書の構成

本機には、以下の取扱説明書が同梱されています。

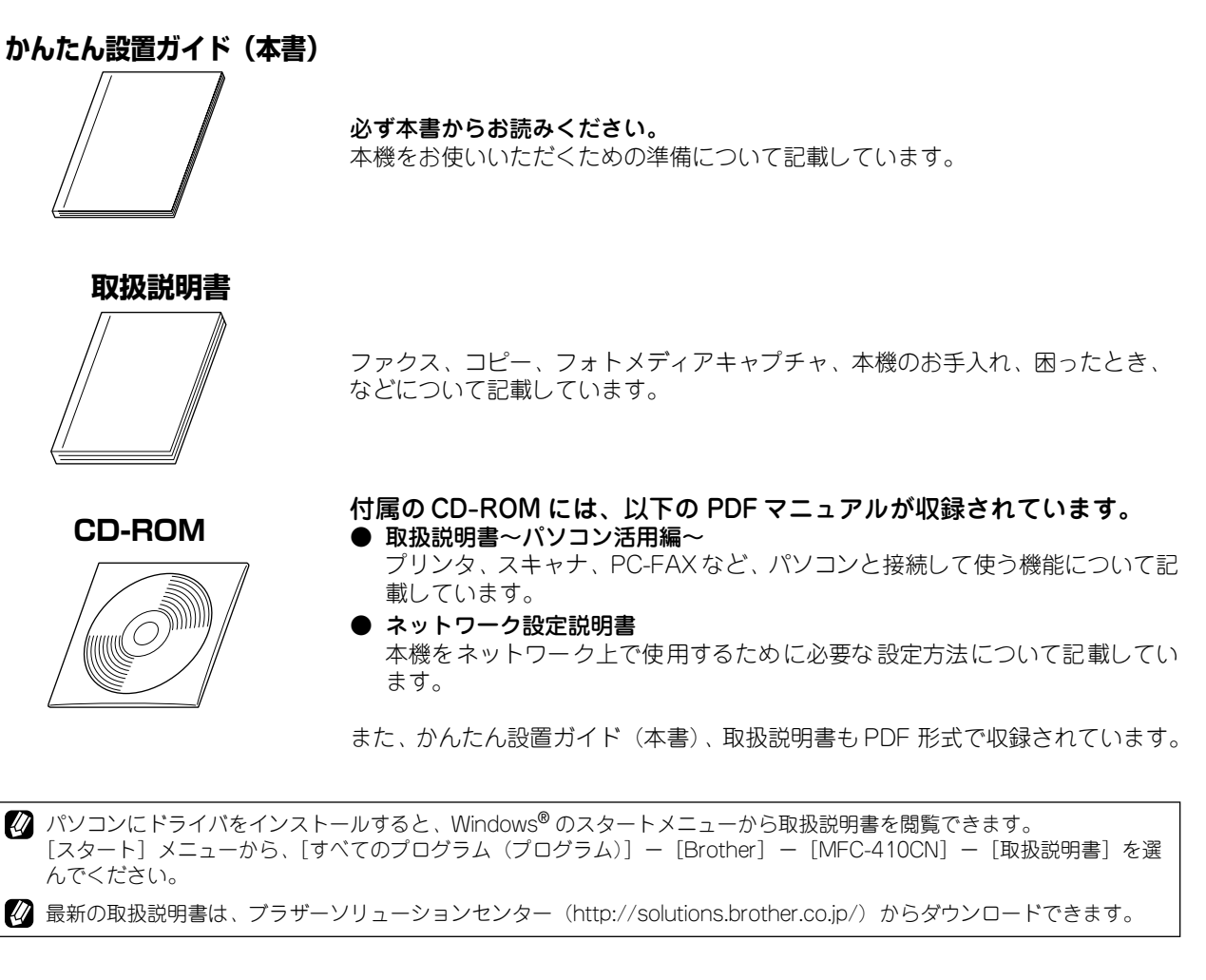

# 本書のみかた

## ■ 本書で使用されている記号

本書では、下記の記号が使われています。

| 注意 | お使いいただく上での注意事項、制限事項などを記載しています。 |
|----|--------------------------------|
|    | 知っていると便利なことや、補足を記載しています。       |
|    | 参照先などを記載しています。                 |
|    | 取扱説明書〜パソコン活用編〜への参照先を記載しています。   |

# 各部の名称

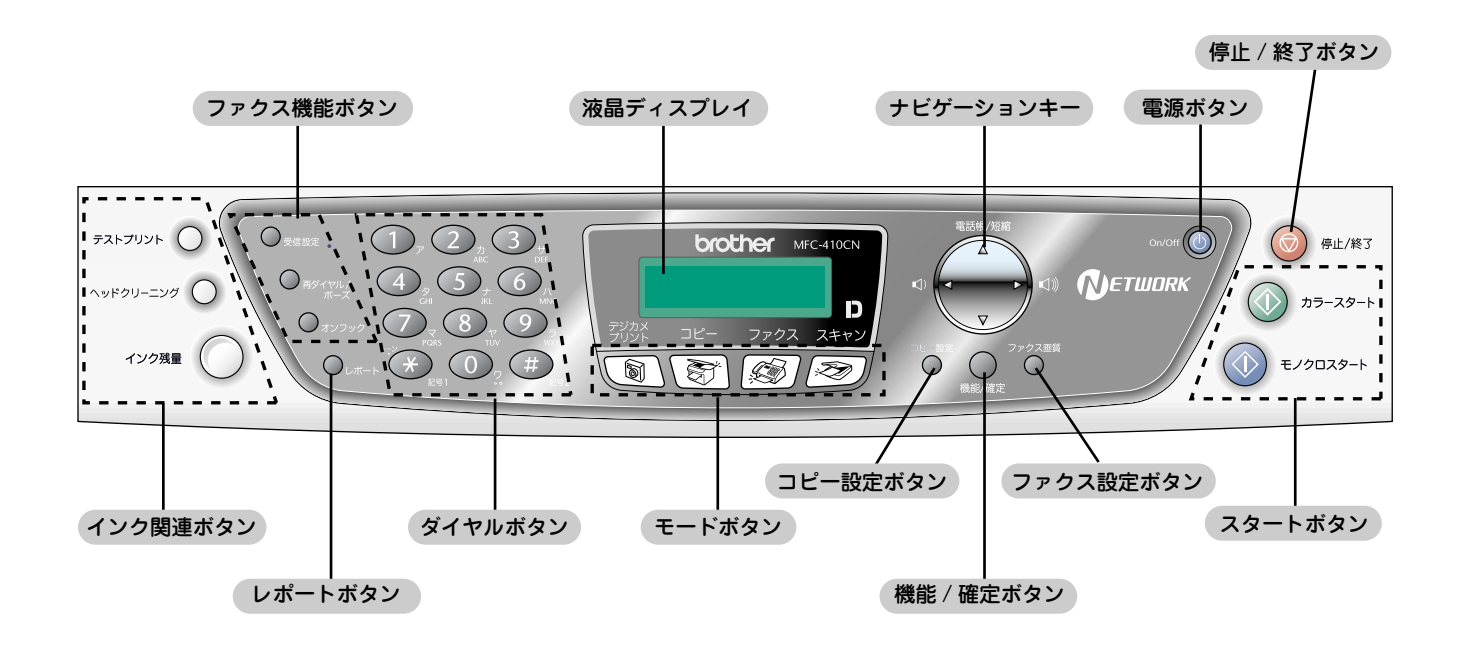

🙋 詳細は、MFC-410CN 取扱説明書「各部の名称とはたらき」(16 ページ) をお読みください。

# 安全にお使いいただくために

このたびは本製品をお買い上げいただきましてまことにありがとうございます。

この「安全にお使いいただくために」では、お客さまや第三者への危害や損害を未然に防ぎ、本製品を安全にお 使いいただくために、守っていただきたい事項を示しています。

| ▲<br>警告  | 誤った取り扱いをすると、人が死亡または重傷を負う可能性がある内容を示します。      |
|----------|---------------------------------------------|
| <u> </u> | 誤った取り扱いをすると、人が傷害を負ったり、物的損害の発生が想定される内容を示します。 |
|          |                                             |
|          |                                             |

| $\bigcirc$ | 「してはいけないこと」を示しています。     | 0            | 「しなければいけないこと」を示しています。    |
|------------|-------------------------|--------------|--------------------------|
|            | 「さわってはいけないこと」を示しています。   |              | 「電源プラグを抜くこと」を示しています。     |
|            | 「分解してはいけないこと」を示しています。   | $\bigotimes$ | 「火気に近づいてはいけないこと」を示しています。 |
| $\otimes$  | 「水場で使ってはいけないこと」を示しています。 |              |                          |

注意

- 本機は、情報処理装置など電波障害自主規制協議会(VCCI)の基準に基づく、クラス B 情報技術装置です。本機は、 家庭環境で使用することを目的としていますが、本機がラジオやテレビ受信機に近接して使用されると、受信障害を引 き起こすことがあります。取扱説明書に従って正しい取り扱いをしてください。
- 本製品は、厳重な品質管理と検査を経て出荷しておりますが、万一不具合がありましたら、「お客様相談窓口(コール センター)0570-031523」までご連絡ください。
- お客さまや第三者が、本製品の使用の誤り、使用中に生じた故障、その他の不具合、または本製品の使用によって受けられた損害については、法令上賠償責任が認められる場合を除き、当社は一切その責任を負いませんので、あらかじめご了承ください。
- 本製品の設置に伴う回線工事には、工事担任者資格を必要とします。無資格者の工事は違法となり、また事故のもととなりますので、絶対におやめください。
- 電話帳に登録した内容、メモリーに受信したファクスなどで重要な情報は、必ず印刷して保管してください(取扱説明書「電話帳リストを印刷する」(65ページ)、「メモリー受信したファクスを印刷する」(71ページ))。本製品は、静電気・電気的ノイズなどの影響を受けたとき、誤って使用したとき、または故障・修理・使用中に電源が切れたときに、メモリーに記憶した内容が変化・消失することがあります。これらの要因により本機のメモリーに記憶した内容が変化・消失したために発生した損害について、当社は一切その責任を負いかねますので、あらかじめご了承ください。
- 取扱説明書など、付属品を紛失した場合は、お買い上げの販売店にてご購入いただくか、ダイレクトクラブ(裏表紙) へご注文ください。

## 設置についてのご注意

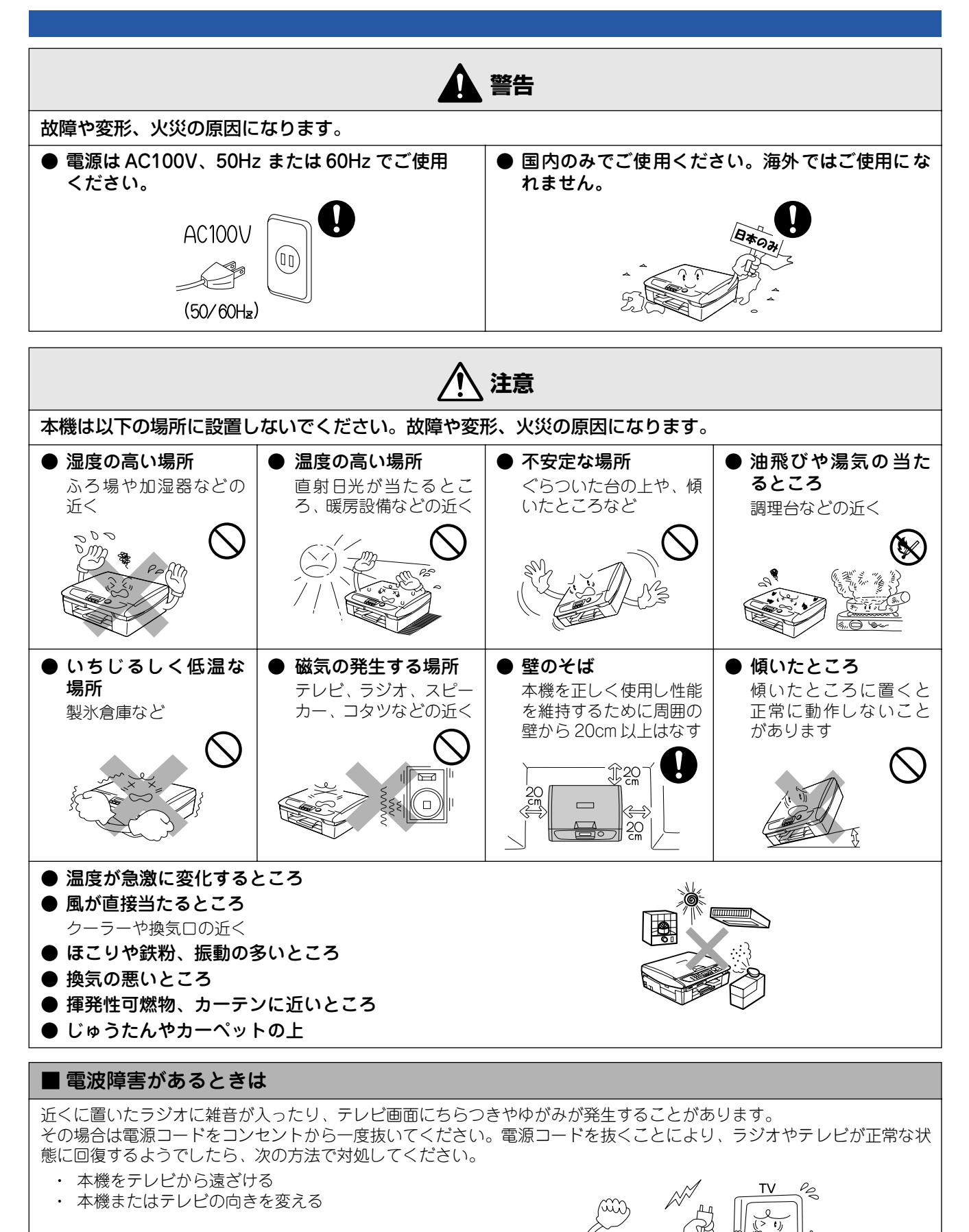

ラジオ

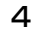

## 電源についてのご注意

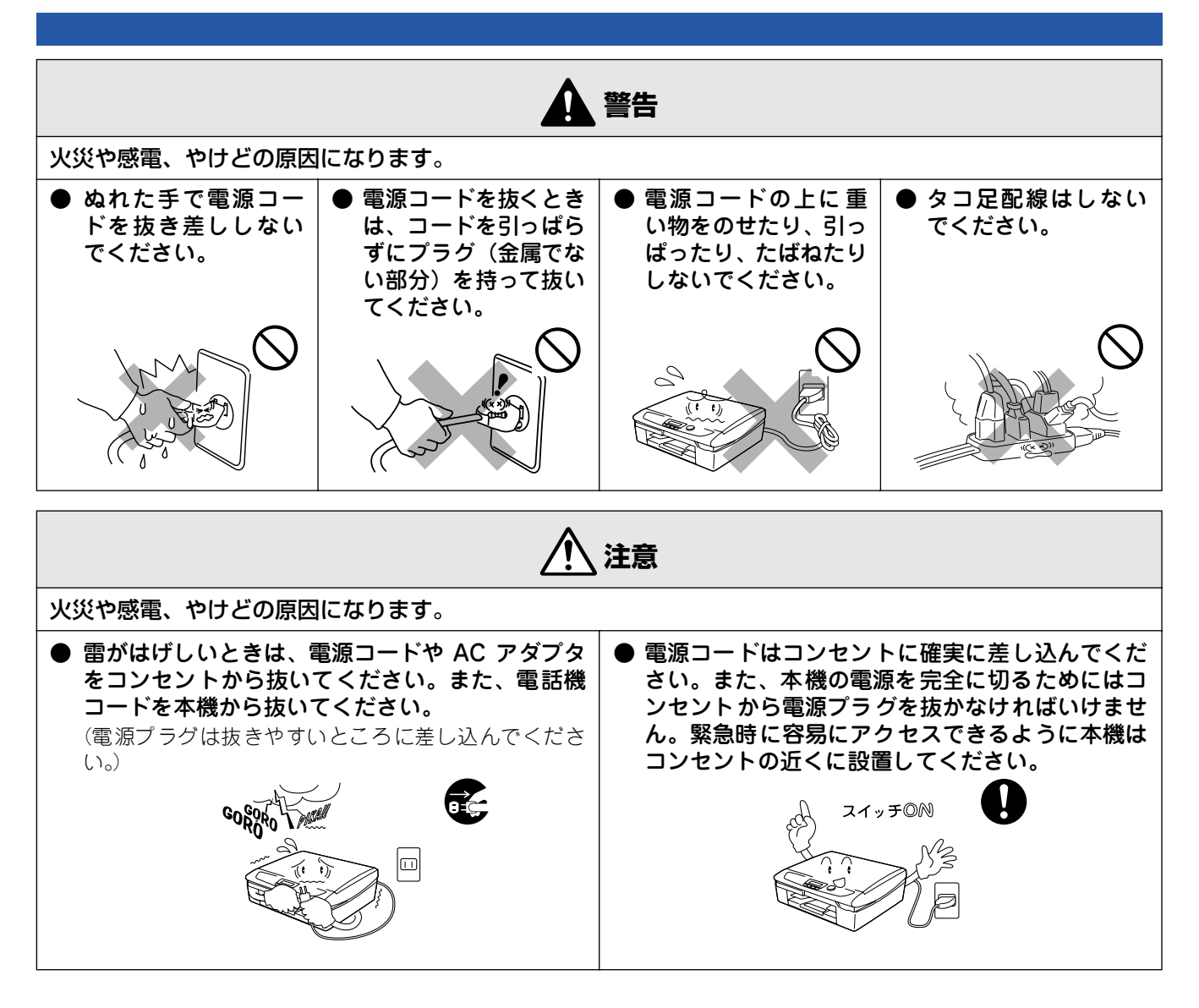

■ その他

| ● 電源コンセントの共用にはご注<br>意ください。複写機などの高電<br>圧機器と同じ電源はさけてくだ<br>さい。<br>誤動作の原因となります。             | ● 落下、衝撃を与えないでくださ<br>い。 | ● 本機を立てて放置しないでくだ<br>さい。<br>インクが漏れる場合があります。 |
|-----------------------------------------------------------------------------------------|------------------------|--------------------------------------------|
|                                                                                         |                        |                                            |
| <ul> <li>本機に貼られているラベル類は<br/>はがさないでください。</li> <li>梱包されている部品は必ず取り<br/>付けてください。</li> </ul> |                        |                                            |

# 目次

| 取扱説明書の構成      | 1 |
|---------------|---|
| 本書のみかた        | 1 |
| 各部の名称         | 2 |
| 安全にお使いいただくために | 3 |
| 設置についてのご注意    | 4 |
| 電源についてのご注意    | 5 |
| 目次            | 6 |

| STEP1 | 付属品を開 | 取り付ける | 7 |
|-------|-------|-------|---|
| 付属品を  | 確認する  |       | 8 |
| 用紙をも  | ミットする |       | 9 |

STEP2 設置・接続する ......11

| 電話回線に接続する          | 12 |
|--------------------|----|
| 一般電話の場合            |    |
| ADSL をご利用の場合       | 13 |
| ISDN をご利用の場合       | 13 |
| 構内交換機(PBX)・ホームテレホン |    |
| ・ビジネスホンをご利用の場合     | 14 |
| CS チューナーやデジタルテレビを  |    |
| 接続する場合             | 14 |
| 電話機を接続する           | 15 |
| 電源を入れる             | 16 |
| インクカートリッジを取り付ける    | 17 |
| 印刷テストをする           | 19 |
| 受信モードを選ぶ           | 20 |
| 日付と時刻を設定する[時計セット]  | 21 |
| 名前とファクス番号を設定する     |    |
| 「発信元登録〕            | 22 |
| 入力できる文字            |    |
| 文字の入れかた(変更のしかた)    |    |
|                    |    |

# STEP3 パソコン (Windows<sup>®</sup>) に接続する 23 インストールの前に 24 CD-ROM の内容 24 動作環境 25 ネットワーク環境で複数のパソコンから 26 ドライバとソフトウェアを 26 ドライバとソフトウェアを 28 USB ケーブルで接続する場合 28 ネットワークケーブル (LAN ケーブル) 31 「BRAdmin Professional」をインストールする 34

# STEP3 Macintosh®に接続する .......35

| インストールの前に                 | 36                |
|---------------------------|-------------------|
| CD-ROM の内容                | 36                |
| 動作環境                      | 37                |
| ネットワーク環境で複数の Macintosl    | n <sup>®</sup> から |
| 使用する場合                    |                   |
| ドライバとソフトウェアを              |                   |
| インストールする                  | 38                |
| USB ケーブルで接続する場合           |                   |
| (Mac OS $8.6 \sim 9.2$ )  |                   |
| USB ケーブルで接続する場合           |                   |
| (Mac OS X 10.2.4 以降)      |                   |
| ネットワークケーブル(LAN ケーブ)       | L)                |
| で接続する場合(Mac OS 8.6~9.2    | )43               |
| ネットワークケーブル(LAN ケーブ)       | U)                |
| で接続する場合(Mac OS X 10.2.4 J | ,<br>以降)45        |
| この続きは…                    | 48                |
| オプション製品のご案内               | 49<br>49          |
| 消耗品                       | 49                |
| ▲田新·雅治教                   | 40-<br>۱۹         |
|                           |                   |

アフターサービスのご案内 商標について

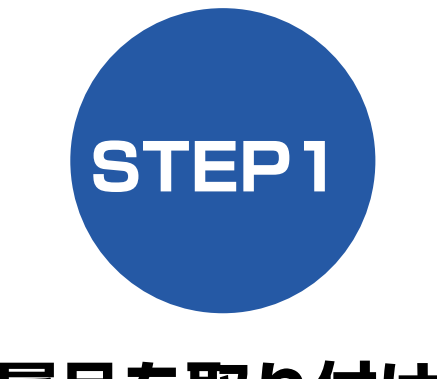

付属品を取り付ける

本機を箱から出し、付属品の確認や取り付けを行います。

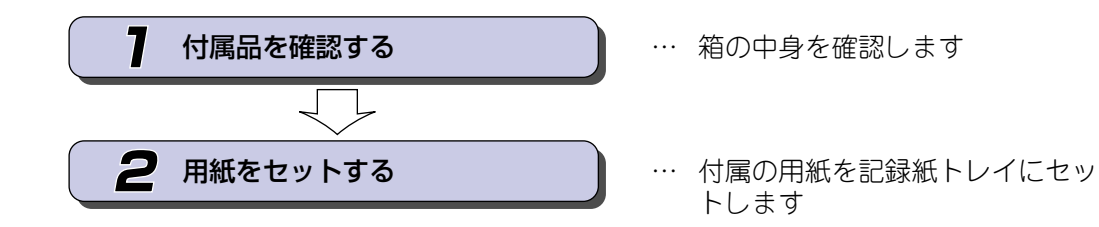

STEP3 パンコン(Windows<sup>®</sup>)に接続する

STEP2 設置・接続する

STEP1 付属品を取り付ける

# 付属品を確認する

箱の中に下記の部品が揃っていることを確かめてください。本製品は、厳重な品質管理と検査を経て出荷してお りますが、万一足りないものがあった場合、違うものが入っていた場合、破損していた場合は、お買い上げの販 売店または「お客様相談窓口(ブラザーコールセンター)0570-031523」にご連絡ください。

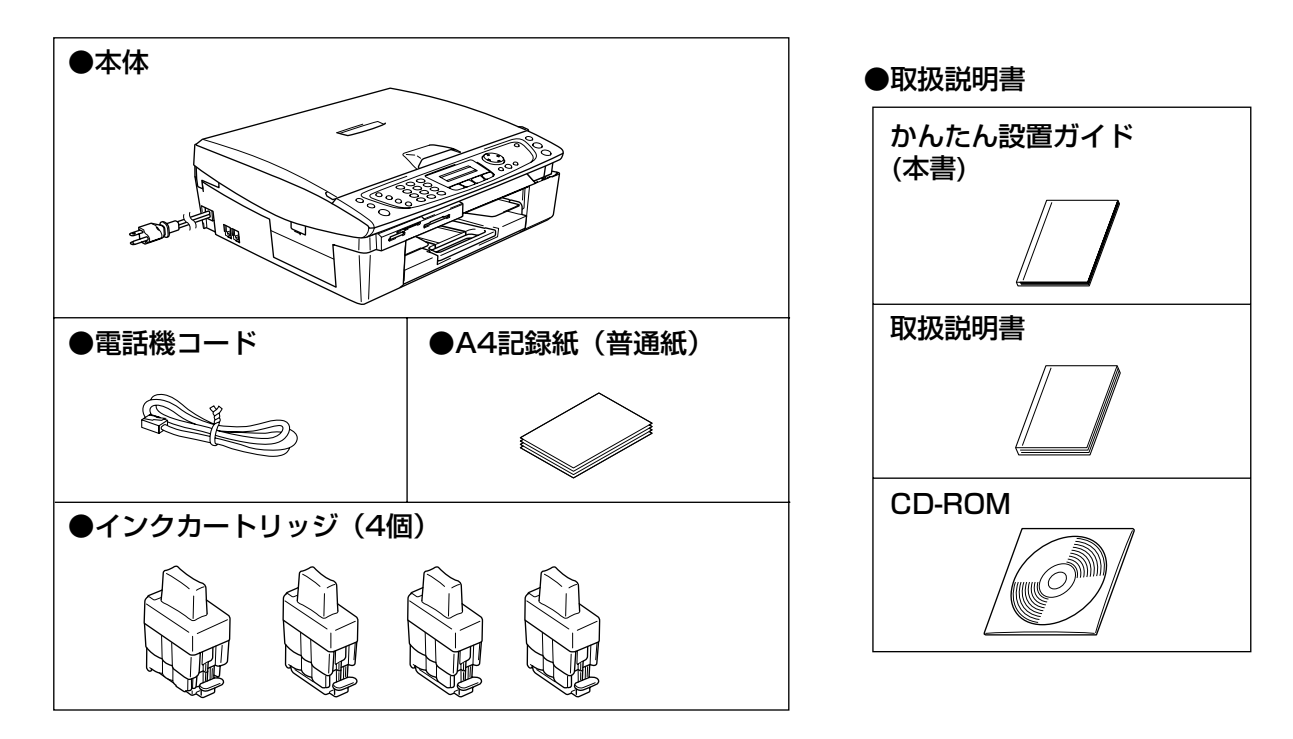

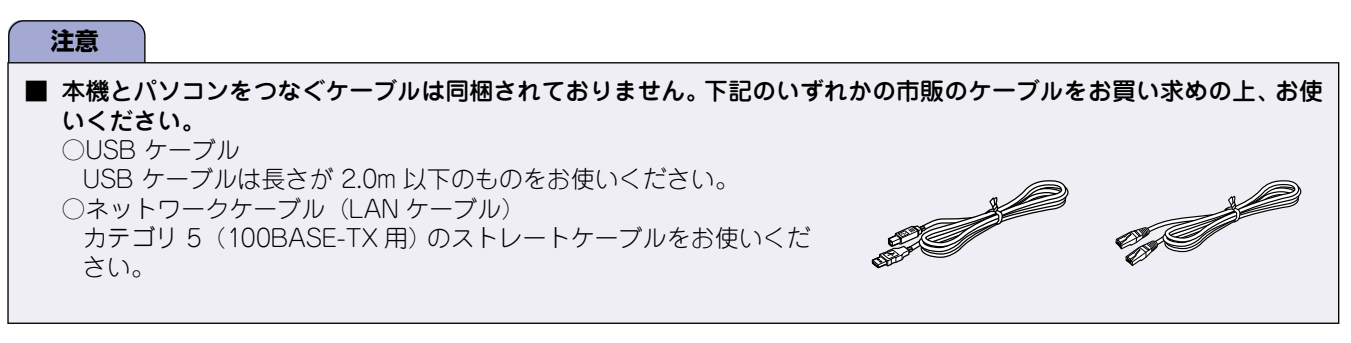

#### ■ 箱を開けたときは

箱から本機を取り出したときは、シールやカバーを外してください。 また、箱や梱包材、保護カバー(「インクカートリッジを取り付ける」(17ページ))は廃棄せずに保管してください。

#### 用紙をセットする 2

「印刷テスト」を行うために、記録紙トレイに付属の記録紙(A4)をセットします。

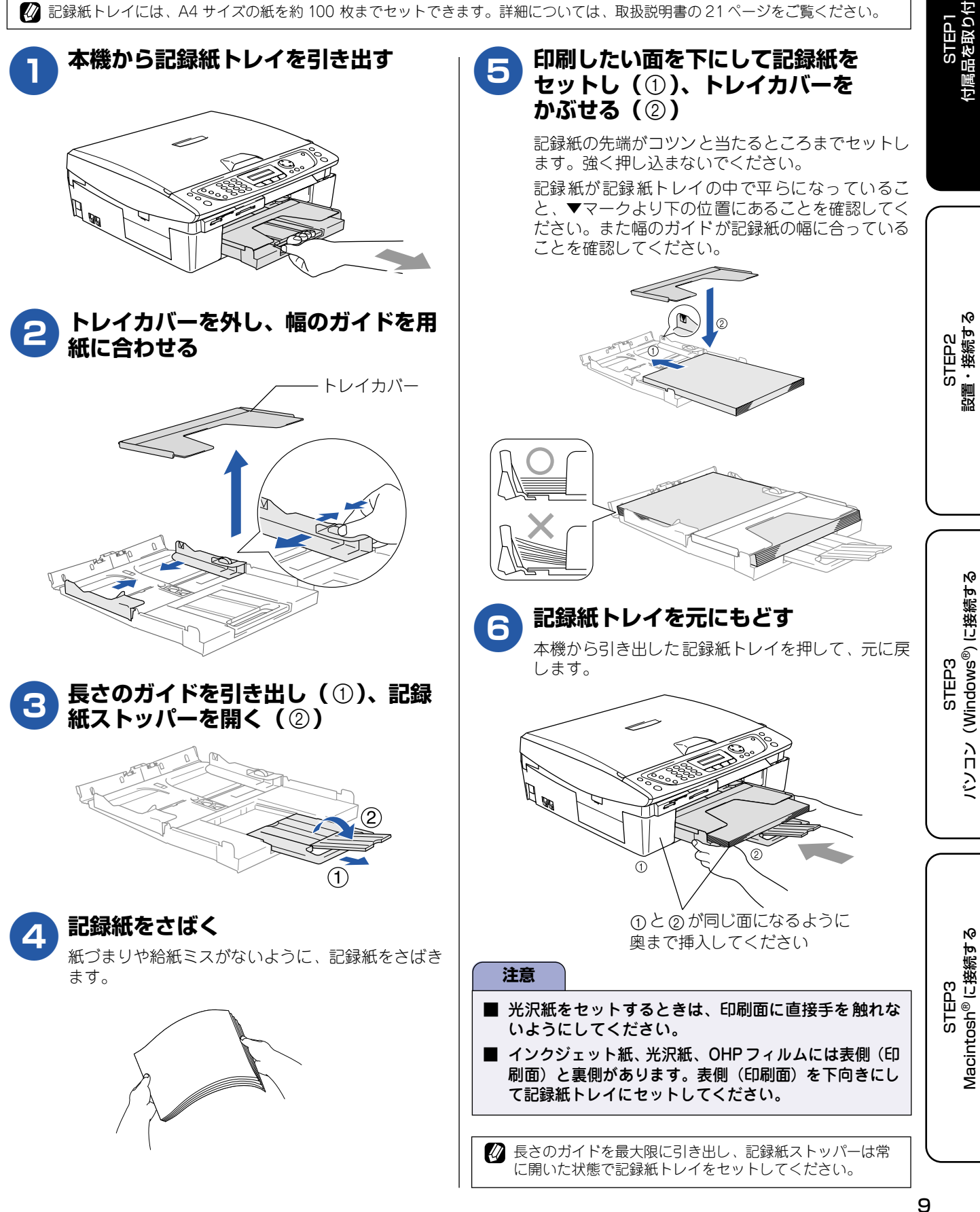

# Memo

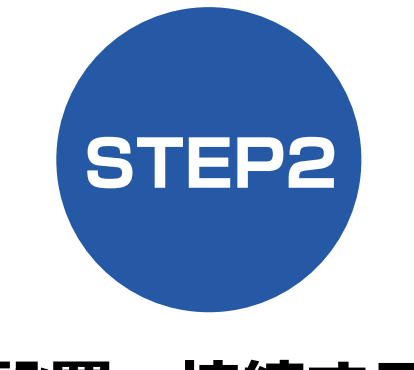

# 設置・接続する

本機の準備が終わったら、次は電話回線や電源に接続し、実際に印刷できるかどうかテストします。

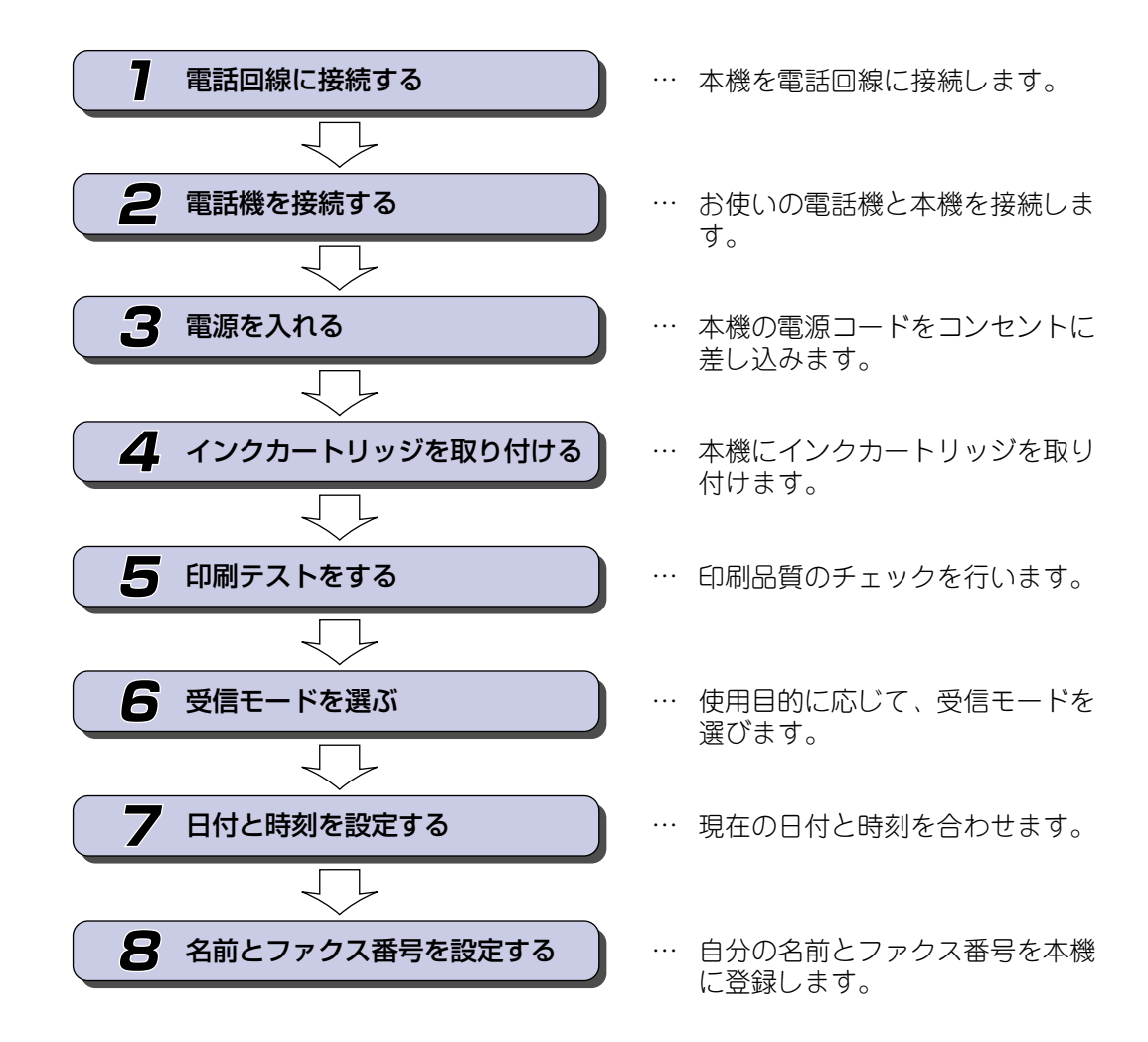

STEP2 設置・接続する

STEP1 付属品を取り付ける

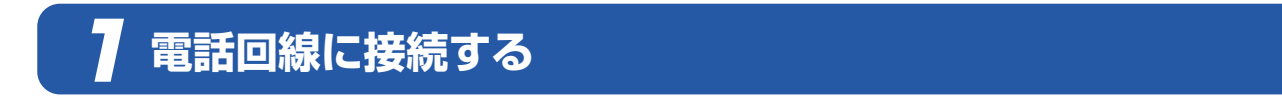

本機を電話回線に接続します。

# 注意 ■ 以下に示す接続方法は一例です。間違った接続は他の機器に悪影響を与える可能性があります。以下に示す接続方法以外の接続をしたいときは、販売店にご相談ください。 ■ お使いの電話回線にすでに何台かの電話機が接続されている場合は、本機がご使用できない場合があります。この場合は、配線工事が必要となります。工事には「電話工事担任者」の資格が必要となりますので、取り付け工事を行った販売店またはNTT 窓口(116 番)にご相談ください。

#### ー般電話の場合

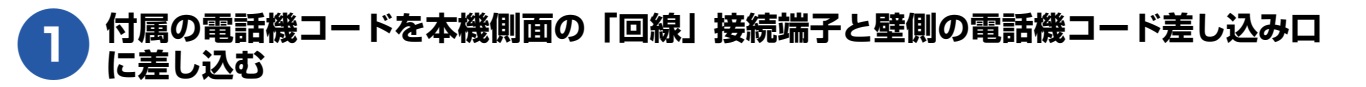

# 注意 ■ ここではまだパソコンと接続しません。 USB ケーブルやネットワークケーブル(LAN ケーブル)は接続しないで ください。

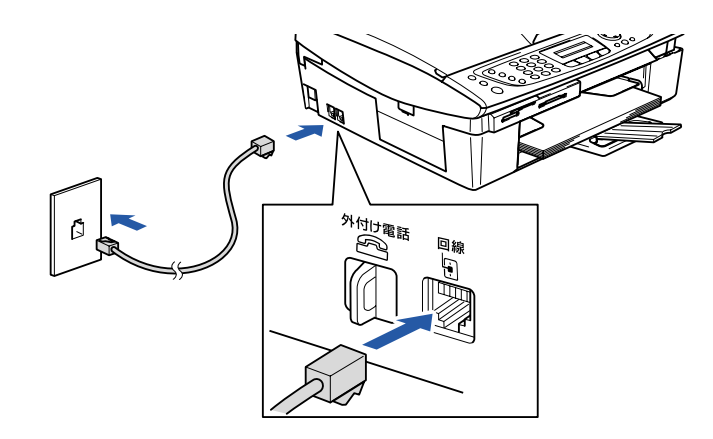

## ADSL をご利用の場合

本機を ADSL 環境で使用する場合は、本機を ADSL スプリッ タの TEL 端子または PHONE 端子に接続してください。 スプリッタに接続した状態で、ファクスが送受信できること を確認してください。(取扱説明書 40 ページ)

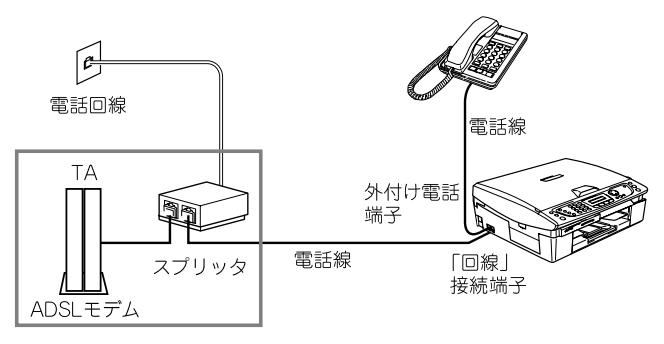

- ☑ お使いの機器によっては、ADSLモデムにスプリッタ機能が内蔵されている場合があります。
- ☑ 詳しい設定については、スプリッタや ADSL モデムの取扱 説明書をご覧ください。
- ☑ ADSL 環境で自分の声が響く、または相手の声が聞きづらいときは、ADSLのスプリッタを交換すると改善する場合があります。

#### 注意

ADSLモデムにスプリッタ機能が内蔵されていない場合、本機とパソコンは必ず「スプリッタ」で分岐してください。「スプリッタ」より前(電話回線側)で分岐すると、ブランチ接続(並列接続)となり、通話中に 雑音が入ったり、音量が小さくなるなどの支障が発生します。(15ページ)

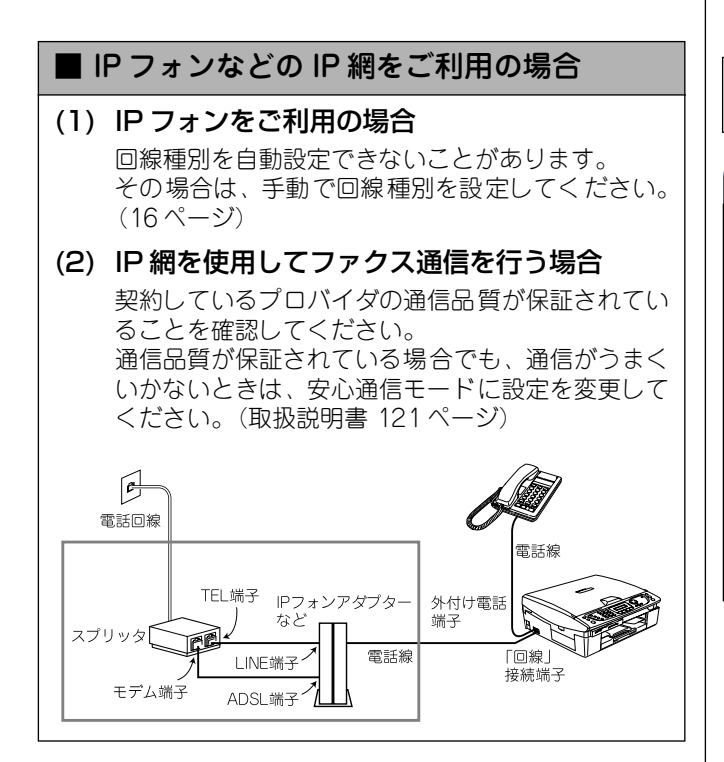

## ISDN をご利用の場合

本機を ISDN 回線のターミナルアダプタまたはダイヤルアッ プルータに接続するときは、次の設定と確認を行ってください。

#### ・ 本機:

回線種別を「カイセン:プッシュ」に設定する ターミナルアダプタ: 本機を接続して電話がかけられるか、電話が受けられるか 確認する

#### ■ 電話番号が1つの場合

本機を、ターミナルアダプタまたはダイヤルアップルー タのアナログポートに接続します。電話とファクスの同 時使用はできません。

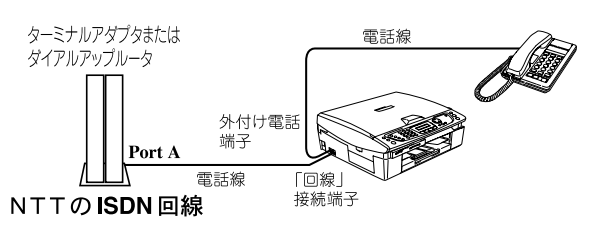

### 電話番号が2つの場合

本機を、ターミナルアダプタまたはダイヤルアップルー タのアナログポートに接続します。2回線分使用できる ので、ファクス送信中でも通話できます。

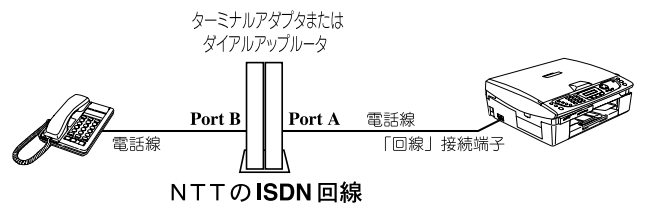

詳しい設定については、ターミナルアダプタまたはダイヤ ルアップルータの取扱説明書をご覧ください。

#### 注意

- ISDN 回線でファクスの送受信がうまくいかない場合 は、「特別回線対応」で「ISDN」を設定してください。 (取扱説明書 121 ページ)
- 本機が使用できないときは、取扱説明書の「故障かな? と思ったら」(116 ページ)をご覧ください。また、 ターミナルアダプタの設定を確認してください。ター ミナルアダプタの設定の詳細は、ターミナルアダプタ の取扱説明書をご覧いただくか、製造メーカーにお問 い合わせください。
- ナンバー・ディスプレイサービスを契約されている場合は、ターミナルアダプタ側のデータ設定と、本機側の設定(取扱説明書 35ページ)が必要です。

STEP3 Vacintosh<sup>®</sup> に接続する

影響

(Windows<sup>®</sup>) に接続する

Ц У

3

STEP3

## 構内交換機 (PBX)・ホームテレホン・ビジ ネスホンをご利用の場合

本機を構内交換機(PBX)などに接続する場合は、次のいず れかの方法で行います。

#### 注意

■構内交換機、ホームテレホン、ビジネスホンに接続している場合、回線種別の自動設定ができないことがあります。その場合は、手動で回線種別を設定してください。(16ページ)

ビジネスホンとは 電話回線を3本以上収容可能で、その回線を多くの電話機 で共有でき、内線通話などもできる簡易交換機です。

ホームテレホンとは 電話回線1、2本で複数の電話機を接続して、内線通話や ドアホンも使用できる家庭用の簡易交換機です。

## ■ 本機を構内交換機(PBX)の内線電話として 使用する

構内交換機またはビジネスホンの内線に本機を接続す る場合、構内交換機またはビジネスホン主装置の設定を アナログ2芯用に変更してください。設定変更を行わな いと、本機をお使いいただくことはできません。詳しく は、配線工事を行った販売店にご相談ください。

注意

■ 本機の特別回線対応の設定を「PBX」にしてください。 (取扱説明書 121 ページ)

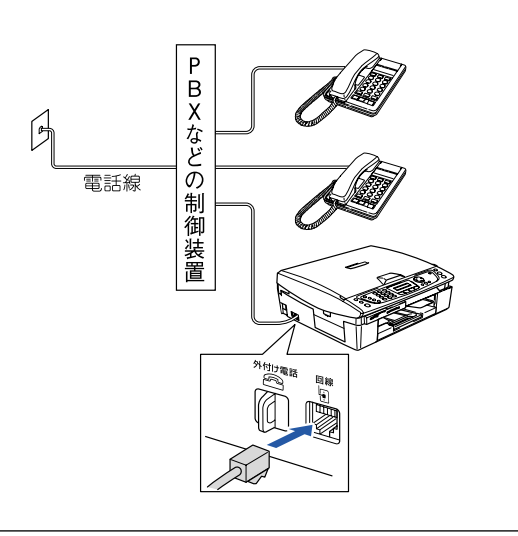

PBXなどの制御装置がナンバー・ディスプレイに対応していない場合は「ナンバー・ディスプレイサービス」がご利用になれません。本機のナンバー・ディスプレイの設定を「Off」にしてください。(取扱説明書 35 ページ)

■ 本機の外付け電話としてホームテレホン、ビ

## ジネスホンを接続する

本機の外付け電話端子に構内交換機(PBX)などの制御 装置を接続してください。

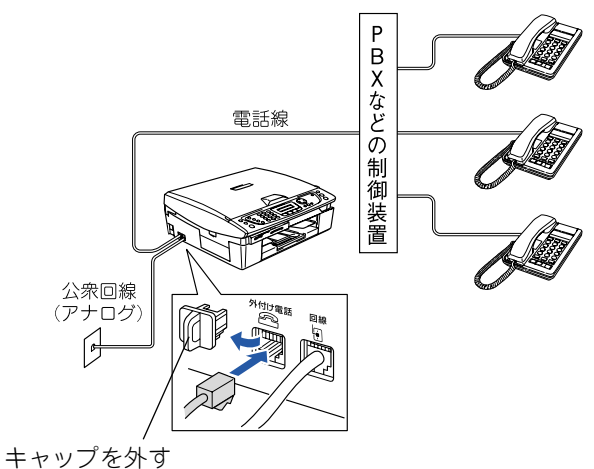

## CS チューナーやデジタルテレビを接続する 場合

本機と CS チューナーやデジタルテレビを接続するときは、 外付け電話端子に接続してください。

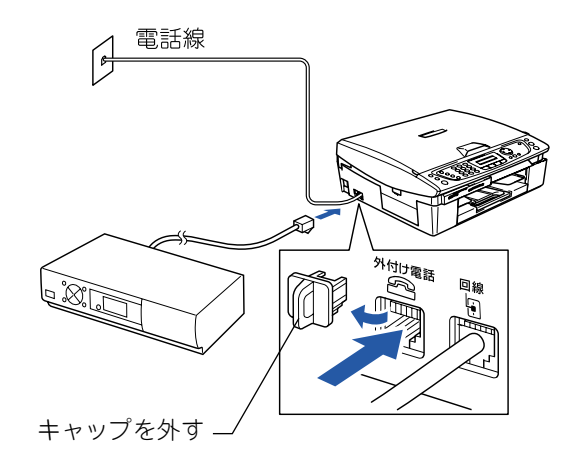

# 2 電話機を接続する

今お使いの電話機を本機に接続して使用する場合は、本機側面の外付け電話端子と電話機を接続します。

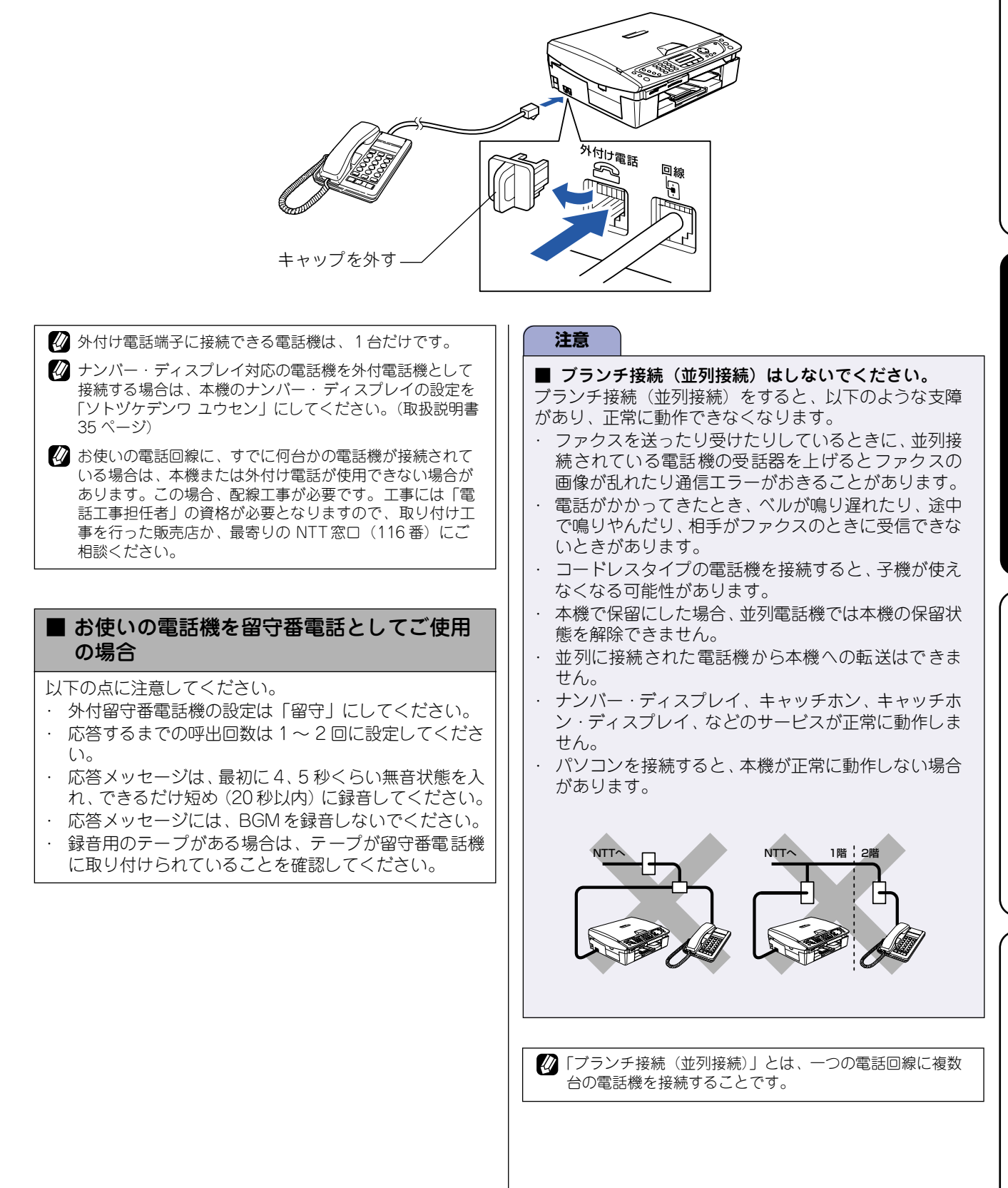

STEP3 Macintosh<sup>®</sup> に接続する

STEP1 付属品を取り付け

接続す

設置

Ŵ

(Windows<sup>®</sup>) (C接続す

Ц V

3

STEP3

# 🔁 電源を入れる

本機の電源コードをコンセント(AC100V)に差し込みます。電源コードをコンセントに差し込むと電源が入り、 自動的に回線種別の設定が始まります。

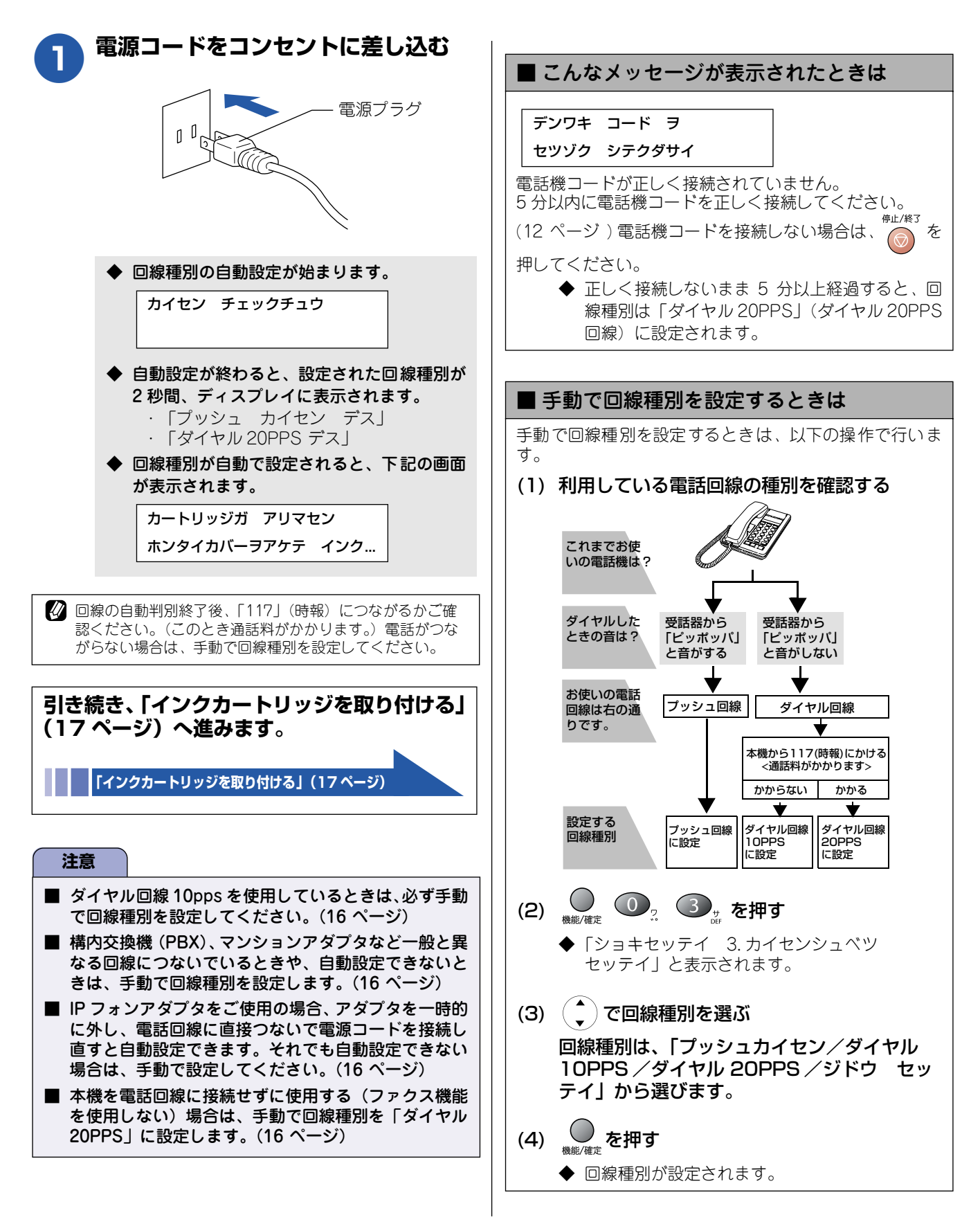

# 4 インクカートリッジを取り付ける

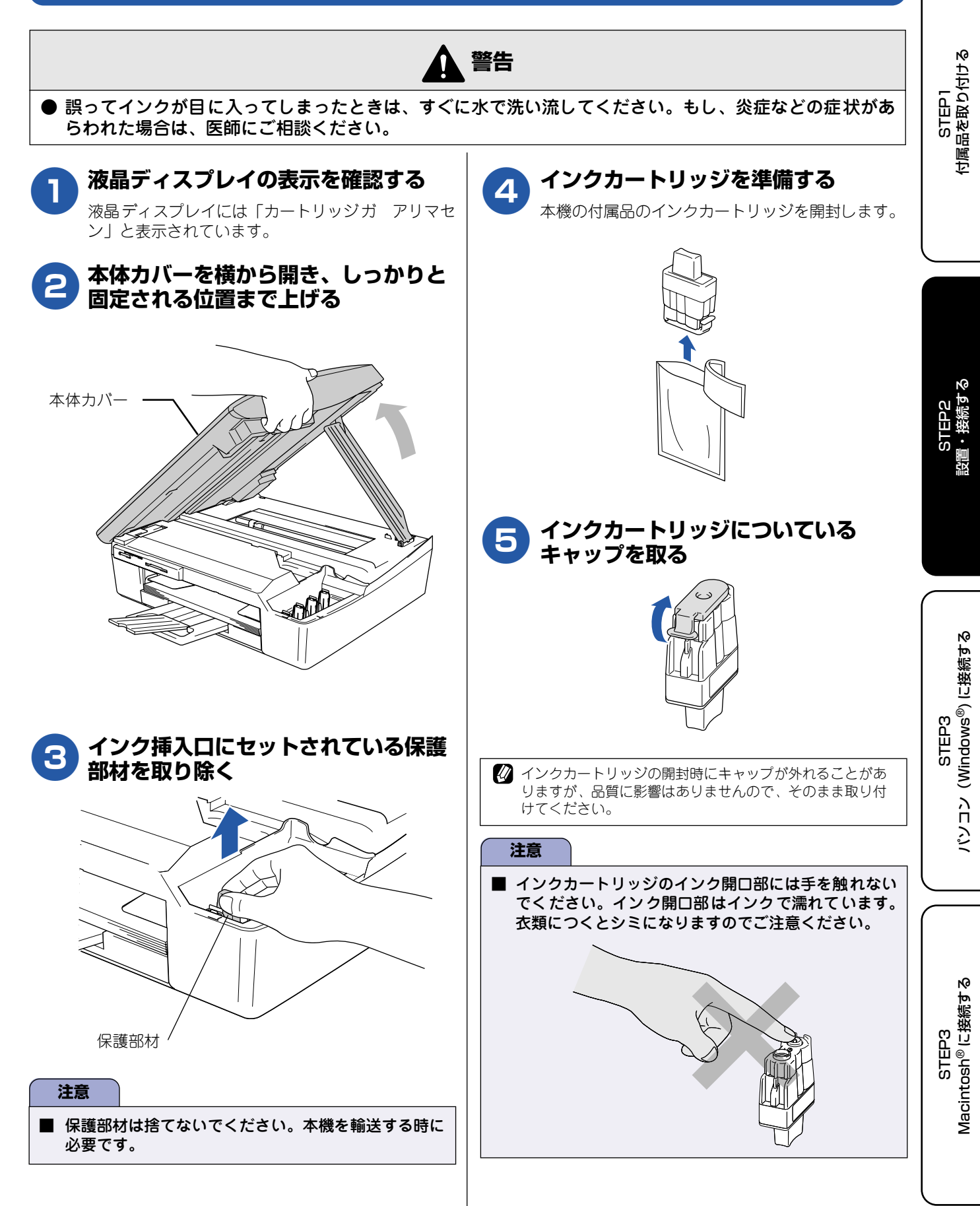

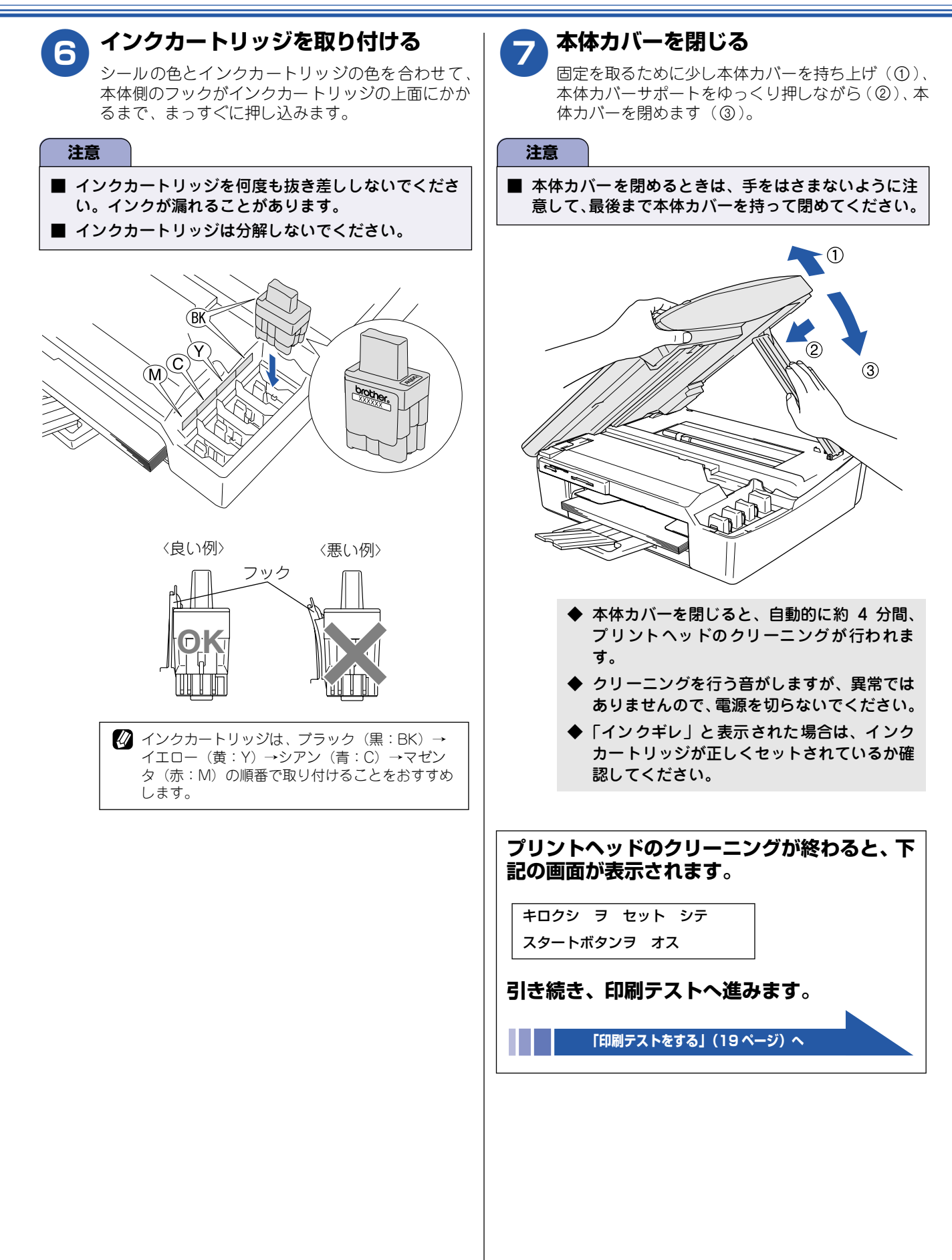

# 5 印刷テストをする

プリントヘッドのクリーニングが終わると、ディスプレイに「スタートボタンヲ オス」と表示されます。 以下の手順にしたがって、印刷品質のチェックを行います。

| 以下の手順にしたがって、印刷品質のチェックを行います                                                                                                    | す。                                                                                                    | 5<br>1<br>1<br>1<br>1         |
|----------------------------------------------------------------------------------------------------|----------------------------------------------------------------------------------------------------|-------------------------------|
| <b>液晶ディスプレイの表示を確認する</b><br>液晶ディスプレイには、以下のように表示されてい<br>ます。                                                                                                    | 4 黒色がきれいに印刷されているときは<br>・ を、きれいに印刷されていないと<br>きは ② た押す                                                            | STEP1<br>5属品を取り付              |
| キロクシ ヲ セット シテ<br>スタートボタンヲ オス                                                                                                    | ◆「カラー OK? 1. ハイ 2. イイエ」と表示され<br>ます。                                                                             |                               |
| 記録紙がセットされていることを確認して、                                                                                                    | 5 カラーがきれいに印刷されているとき<br>は ①, を、きれいに印刷されていない<br>ときは ②, を押す                                                        |                               |
| ◆「印刷品質チェックシート」が印刷されます。                                                                                                    | ◆「クリーニングカイシ? 1. ハイ 2. イイエ」と<br>表示されます。                                                                          | ю                             |
| 日期品質チェックシート<br>・ 1、TEOR 4巻(ブラックルアンパイエレーペゼング)の原面」の一ン支援で、原面回復チェックして下さい。<br>2. P べての回い通びやロいに回ってくない。<br>5. D 、AT ていまっている通知で、AT でいまっている通知である地容には、パロであんで、問題のある色を意識ディ<br>スプレイタメッセージにて選択し、クリーニングをして下さい。 | 6 ①,を押す                                                                                                    | STEP2<br>設置・接続す               |
| 印刷後は、「インサツ ヒンシツ OK? 1. ハイ<br>2. イイエ」と表示されます。                                                                                                    | <ul> <li>◆ プリントヘッドがクリーニングされます。</li> <li>◆ クリーニングが終わると、「キロクシ ヲ<br/>セット シテ / スタートボタンヲ オス」と<br/>表示されます。</li> </ul> |                               |
| 注意                                                                                                    |                                                                                                    |                               |
| ■ 印刷直後は印刷部分を触らないでください。インクが<br>付着する可能性があります。                                                                                                    | ◆ もう一度、「印刷品質チェックシート」が印刷<br>されます。<br>印刷後は、「インサツ ヒンシツ OK? 1. ハイ<br>2. イイエ」と表示されます。きれいに印刷さ                         | P3<br>ws <sup>®</sup> ) に接続する |
| 3 きれいに印刷されているときは ①,<br>を、きれいに印刷されていないときは<br>②,を押す                                                                                                    | れていたら、 ①, を押して、印刷品質チェックを終了します。 きれいに印刷されていない<br>場合は、 手順4に戻ります。                                                   | STE<br>ン (Windor              |
| 1 色でも「悪い例」のような状態があるときは、<br>②2 を押します。                                                                                                    | 注意                                                                                                    | じん しんど                        |
| ~<br><良い例> <悪い例>                                                                                                    | ■ 上記の操作を行っても正しく印刷されない場合は、インクカートリッジが正しくセットされているか確認してください。                                                        |                               |
|                                                                                                    |                                                                                                    | EP3<br>®に接続する                 |
| ◆ ● ● を押した場合は、印刷品質チェックは<br>終了です。次ページの「受信モードを選ぶ」<br>へ進みます。                                                                                                    |                                                                                                    | STE<br>Macintosh <sup>®</sup> |
| ◆ ②₂ を押した場合は、「ブラック OK? 1. ハ<br>イ 2. イイエ」と表示されるので、手順 4 へ<br>進みます。                                                                                                    |                                                                                                    |                               |
|                                                                                                    |                                                                                                    |                               |

# 🔓 受信モードを選ぶ

使用目的に応じて、受信モードを選びます。

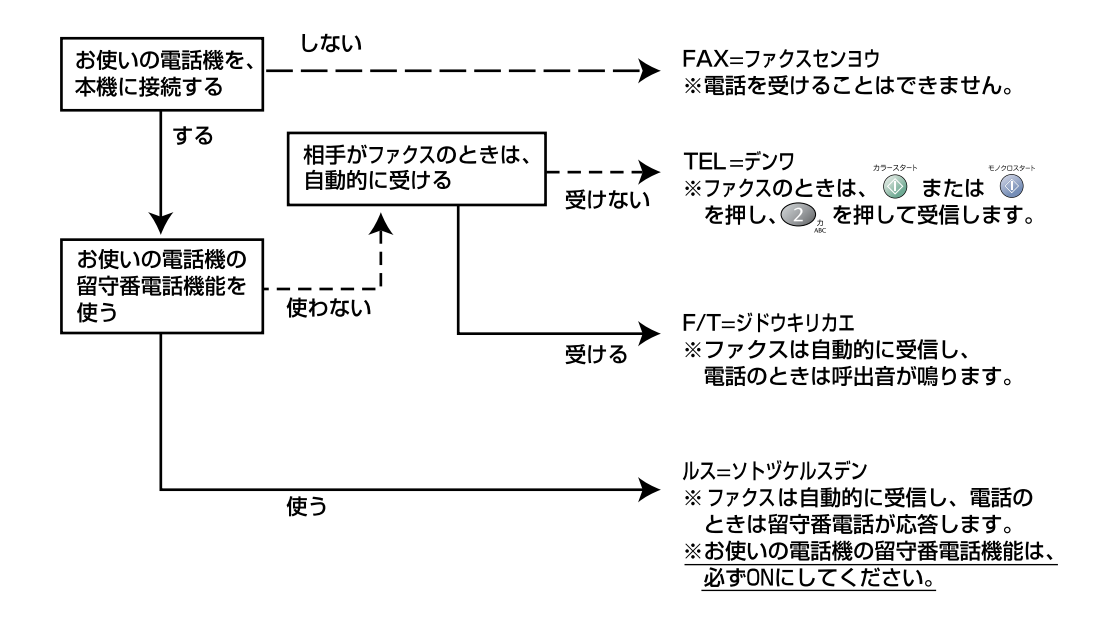

🕐 受信モードの詳細については、取扱説明書 27 ページをご覧ください。

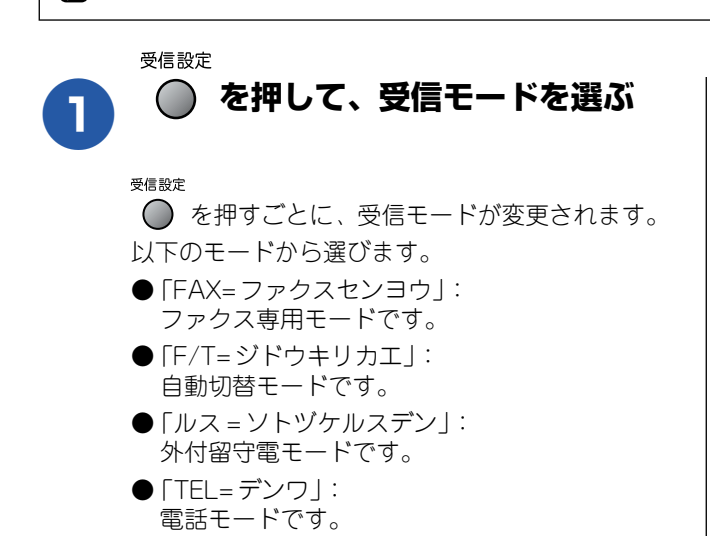

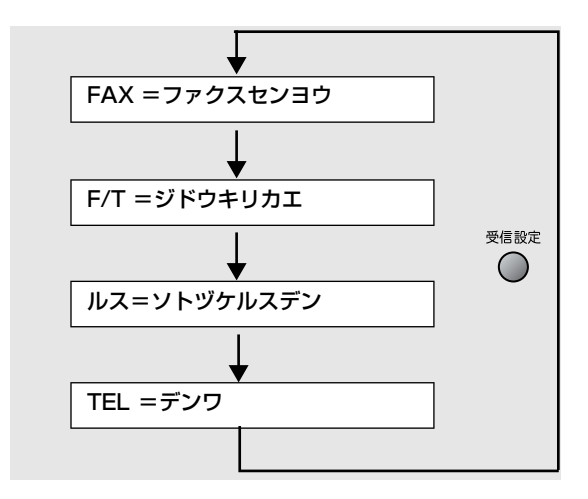

# 日付と時刻を設定する [時計セット]

現在の日付と時刻を合わせます。この日付と時刻はファクスモード中に液晶ディスプレイに表示され、ファクス 送信したときに相手側の記録紙にも印刷されます。

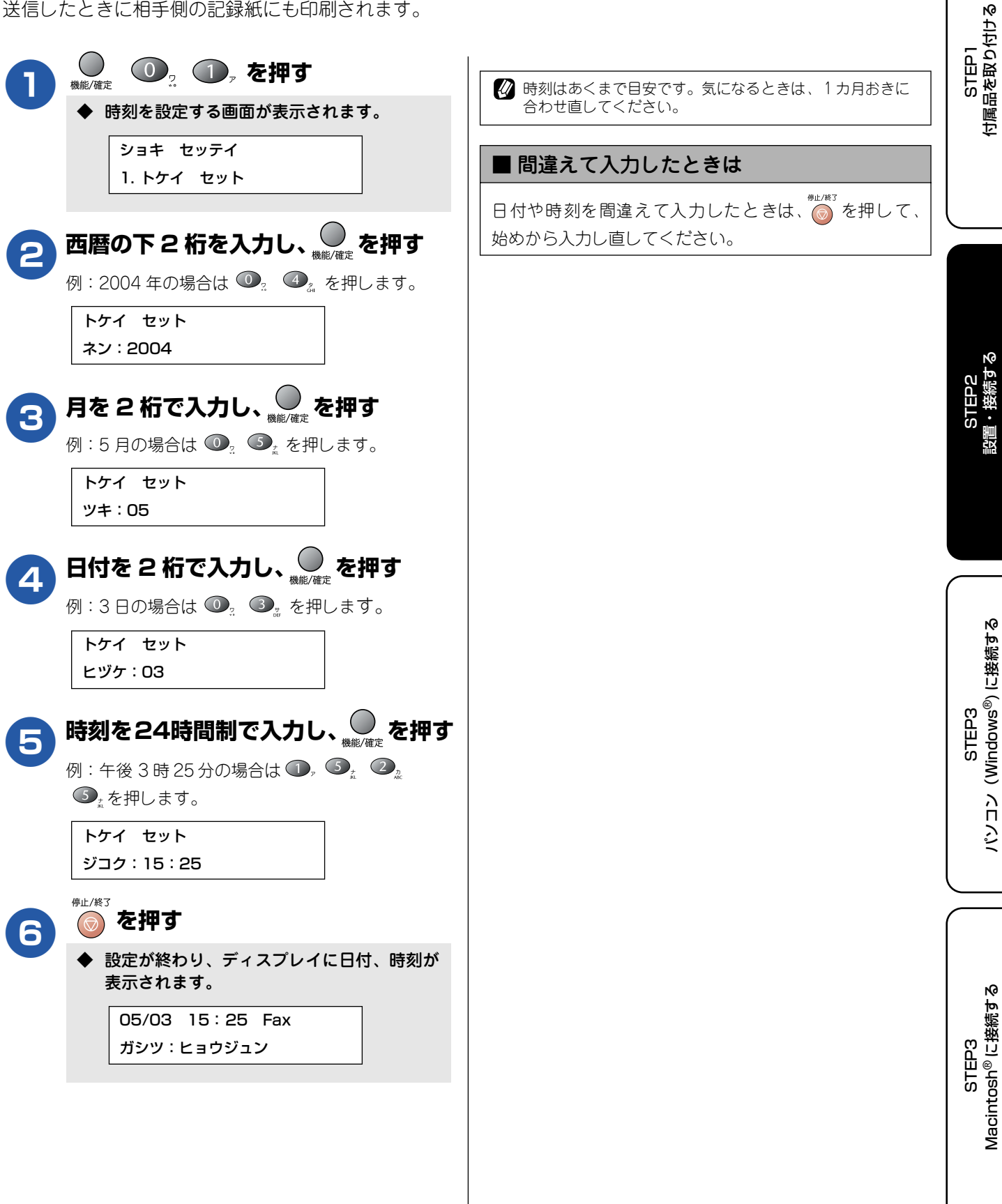

# 名 名前とファクス番号を設定する [ 発信元登録 ]

自分の名前とファクス番号を本機に登録します。登録した名前とファクス番号は、ファクス送信したときに相手 側の記録紙に印刷されます。

| A   |                                                   |
|-----|---------------------------------------------------|
|     | ◆ 発信元登録の設定画面が表示されます。                              |
|     | ショキ セッテイ                                          |
|     | 2. ハッシンモト トウロク                                    |
|     |                                                   |
| 2   | ファクス番号を入力し、 🔍 を押す                                 |
|     | 20 桁まで入力できます。                                     |
|     | ハッシンモト トウロク                                       |
|     | ファクス:                                             |
|     | 名前を入力し、 ○ を押す                                     |
| 3   | 文字の入力方法については、右下の「文字の入れか                           |
|     | た(変更のしかた)」をご覧ください。                                |
|     | ハッシンモト トウロク                                       |
|     | ナマエ:                                              |
|     | 停止/終了                                             |
| (4) | ⊚ ∼押 9                                            |
|     | ◆ 設定を終了します。                                       |
|     |                                                   |
| ■発  | 信元登録を削除するときは                                      |
| 以下の | )手順で発信元登録を削除します。                                  |
| (1) | ()<br>機能/確定 () 2 () 2 () 2 () 2 () 2 () 2 () 2 () |
|     | ◆「ヘンコウ 1.スル 2.シナイ」と表示されま                          |
|     | す。                                                |
| (2) | ①₂を押す                                             |
|     | 停止/終了                                             |
| (3) | ファクス番号の先頭で 🥥 を押す                                  |
| (4) |                                                   |
| (5) | <sup>停止/終3</sup> を押す                              |
| L   |                                                   |

## 入力できる文字

本機では下記の文字や記号を入力できます。ボタンを押す回 数に応じて、入力できる文字が変わります。

| ボタン                    | 入力できる文字                              |
|------------------------|--------------------------------------|
| <b>1</b> ,             | アイウエオァィゥェォ 1                         |
|                        | カキクケコABC2                            |
| 3,#<br>DEF             | サシスセソ DEF3                           |
| 4 <sub>2</sub>         | タチツテトッ GH   4                        |
| 5,<br>, <sub>jkl</sub> | ナニヌネノ JKL 5                          |
| 6 <sub>/1</sub>        | ハヒフヘホ MNO 6                          |
|                        | マミムメモ PQRS 7                         |
| 8 to                   | ヤユヨャュヨ TUV 8                         |
| 9<br><sub>wxvz</sub>   | ラリルレロWXYZ9                           |
| 0.                     | ワヲン <sup>*</sup> °-0                 |
| × ×                    | (スペース)!" #\$%&'() <b>*</b> +, −. /、€ |
| #                      | ;;< = >?@[]^_                        |

## 文字の入れかた(変更のしかた)

#### 電話番号や文字は以下の操作で入力します。

| したいこと             | 操作のしかた                                                                                                    |
|-------------------|----------------------------------------------------------------------------------------------------|
| 文字を削除する           | 停止/終了                                                                                                    |
|                   | 💿 を押すと、■ (カーソル)以降の                                                                                                    |
|                   | 右側の文字をすべて削除する                                                                                                    |
| 文字を変更する           | ● を押して ■ (カーソル)を戻し、                                                                                                    |
|                   | 文字を入力する(上書きされます)                                                                                                    |
| スペース (空白)<br>を入れる | ●を押して ■ (カーソル)を右に                                                                                                    |
|                   | 移動させる                                                                                                    |
|                   | (文字のときは 🚱 (1回押)でも                                                                                                    |
|                   | スペースを入れることができます)                                                                                                    |
| 記号を入力する           | 入力したい記号ボタン(でのようまたは                                                                                                    |
|                   | (#) (#) |
| 同じボタンで続けて文字を入力する  | ●を押して ■ (カーソル)を1文                                                                                                    |
|                   | 字分移動させて入力する                                                                                                    |
| 入力した内容を<br>確定させる  | ●<br><sup>機能//確定</sup> を押す                                                                                                    |

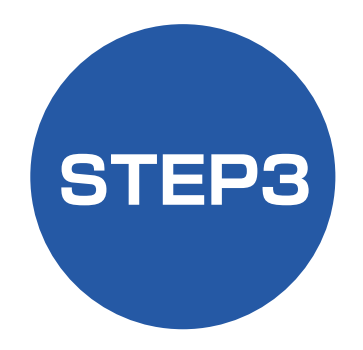

# パソコン (Windows<sup>®</sup>) に接続する

本機をパソコン(Windows<sup>®</sup>機)と接続してプリンタやスキャナとして使用する場合は、付属のドライバやソフトウェアをインストールする必要があります。(Macintosh<sup>®</sup>をお使いの方は、「STEP3 Macintosh<sup>®</sup>に接続する」をお読みください。)

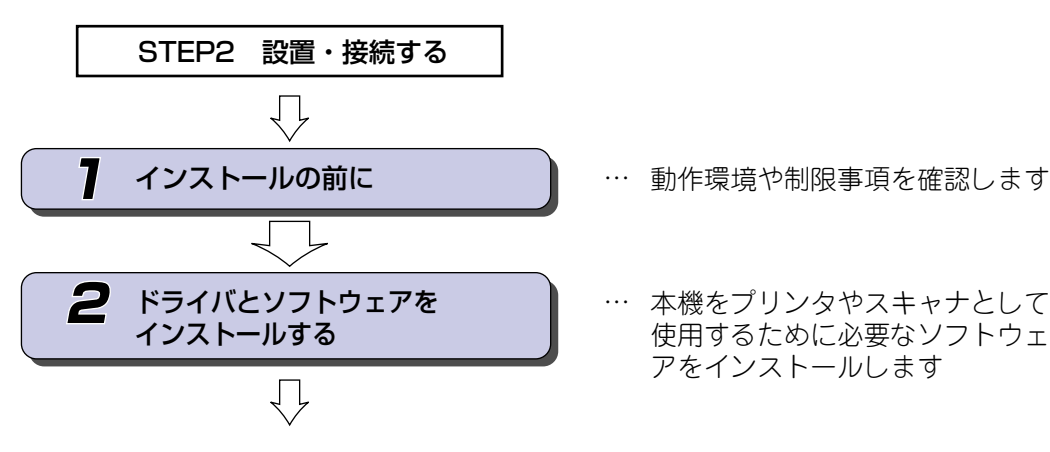

プリンタ、スキャナなどの各機能の使いかた については、付属のCD-ROMに収録されている 「取扱説明書〜パソコン活用編〜」をお読みください。

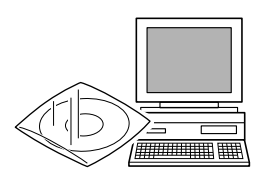

※ パソコン活用編は、付属のCD-ROMに収録されてい るPDFマニュアルです。 Windows<sup>®</sup>のパソコンにドライバをインストールし た後は、Windows<sup>®</sup>の[スタート]メニューからも 閲覧できます。(1ページ) STEP1 付属品を取り付ける

# 7 インストールの前に

本機をパソコンと接続してプリンタやスキャナとして使用する場合は、ドライバや付属のソフトウェアなどをインストールする必要があります。 ソフトウェアをインストールする前に、CD-ROMに収録されている内容と、パソコンの動作環境を確認してください。

💋 ドライバとは、本機をプリンタやスキャナとして使用できるようにするためのソフトウェアです。

## CD-ROM の内容

付属の CD-ROM をパソコンの CD-ROM ドライブにセットして表示される画面から、以下のことが行えます。

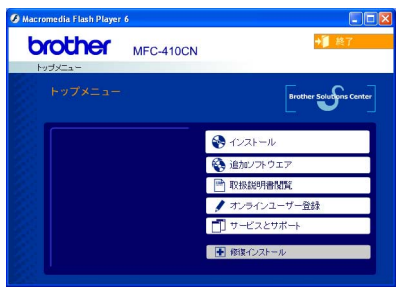

#### インストール

本機をプリンタやスキャナとして使用するために必要なドライバをインストールします。また、本機をより便利にお使いいただくために以下のソフトウェアもインストールします。

- Presto!<sup>®</sup> PageManager<sup>®</sup>
   WIA 準拠のスキャナソフトウェアです。
- ControlCenter2.0
   スキャナ機能やPC-FAX機能などさまざまな機能の入り口となるソフトウェアです。
- TrueTypeフォント ブラザーオリジナルの日本語フォントです。イン ストール時に「カスタム」を選ぶと、インストー ルできます。

#### 追加ソフトウェア

各種ドライバ、ソフトウェアを追加インストールで きます。

- BRAdmin Professional ネットワークプリンタなどネットワーク上で使 用する機器を管理できるソフトウェアです。
- オートマチックドライバインストーラ/ネット ワーク印刷ソフトウェア ネットワーク環境で本機を使う場合に便利な ツールです。詳しくは、CD-ROMに収録されてい
- る「ネットワーク設定説明書」をご覧ください。 ・ NewSoft<sup>®</sup> Prestol<sup>®</sup> Image Folio
- NewSolt Prestol: Image Pollo
   画像を編集できるソフトウェアです。
   Brother 日本語 OCR
- スキャンして読み取った原稿を、文字データ(テ キストデータ)に変換するソフトウェアです。 · Adobe<sup>®</sup> Acrobat<sup>®</sup> Reader<sup>®</sup>
- ・ Adobe<sup>®</sup> Acrobal<sup>®</sup> Readel<sup>®</sup> 取扱説明書をパソコン上で閲覧する場合に必要 なソフトウェアです。

#### 取扱説明書閲覧

以下の取扱説明書がパソコン上で閲覧、印刷できま す。

- かんたん設置ガイド(本書)
- ・ 取扱説明書
- ・取扱説明書~パソコン活用編~
- ・ ネットワーク設定説明書

オンラインユーザー登録

オンラインでユーザー登録を行います。

#### サービスとサポート

- ・ ブラザーホームページ ブラザーのホームページへリンクします。
   ・ ソリューションセンター インターネット経由で、本機の最新情報を閲覧し たり、最新データのダウンロードが行えます。
   ・ ブラザーダイレクトクラブ インクカートリッジなどが購入できるオンライ
  - インジカードリッジなどが購入できるオンジャ ンショップヘリンクします。

#### 修復インストール

インストールがうまくいかなかった場合にクリック すると、ドライバを自動的に修復します。

# 動作環境

| 本機。<br>では」 | とパソコン(Windows <sup>®</sup> )を接続する場合、パソコン<br>以下の動作環境が必要となります。                                                                                                    | ン側      |  |
|------------|----------------------------------------------------------------------------------------------------|---------|--|
|            | OS / CPU / メモリー                                                                                                    |         |  |
|            | Windows <sup>®</sup> 98/98SE/Me/2000 Professional<br>Pentium <sup>®</sup> II プロセッサ (Pentium <sup>®</sup> 互換 CPU<br>含む) 以上 /64MB (推奨 128MB) 以上<br>Windows <sup>®</sup> XP/<br>Pentium <sup>®</sup> II プロセッサ 300MHz (Pentium <sup>®</sup><br>互換 CPU 含む) 以上 /128MB (推奨<br>256MB) 以上                                                      |         |  |
|            | ディスク容量                                                                                                    |         |  |
|            | 300MB 以上の空き容量                                                                                                    |         |  |
|            | CD-ROM ドライブ                                                                                                    |         |  |
|            | 2 倍速以上必須                                                                                                    |         |  |
|            | Web フラウザ                                                                                                    |         |  |
|            | Microsoft Internet Explorer 5 以上が必要です。<br>※ Microsoft Internet Explorer 6 以上を推奨し<br>ます。                                                                                                    |         |  |
|            | インターフェース                                                                                                    |         |  |
|            | <ul> <li>USB 2.0 フルスピード<br/>標準搭載モデルのみ対応しています。</li> <li>ネットワーク(10BASE-T)/<br/>(100BASE-TX)</li> <li>* USB ケーブル、ネットワークケーブル(LAN<br/>ケーブル)は、市販品をご利用ください。</li> <li>* USB ケーブルは長さが2.0m 以下のものをお<br/>使いください。</li> <li>* USB2.0 ハイスピード対応のパソコンでもご<br/>使用いただけますが、12M ビット/秒のフル<br/>スピードモードでの接続になります。</li> <li>* USB1.1対応のパソコンとも接続できます。</li> </ul> |         |  |
| ()<br>()   | メモリの容量に余裕があると、動作が安定します。<br>Windows <sup>®</sup> 2000 Professional/XP を使用している場合は<br>「アドミニストレータ(Administrator)権限」でログオン<br>する必要があります。                                                                                                    | t.<br>/ |  |

STEP1 付属品を取り付ける

## ネットワーク環境で複数のパソコンから使用する場合

ADSL やケーブルテレビ、光ファイバーなどのインターネット環境で、複数のパソコンを使用している場合は、本機をネットワークケーブル (LAN ケーブル) で接続すると、どのパソコンからも本機をプリンタ、スキャナとして利用することができます。

## ■ 本機を接続する前

#### ● 一般的な ADSL 環境での接続例

<パソコンが1台の場合> ADSLモデムとパソコンがネットワークケーブル (LAN ケーブル)で接続されています。

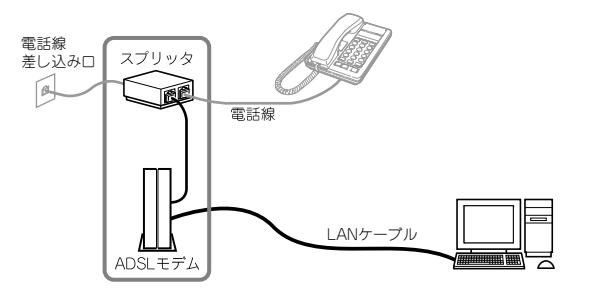

※ お使いの機器によっては、ADSL モデムにスプ リッタ機能が内蔵されている場合があります。

<パソコンが2台の場合>

されています。

複数のパソコンから同時にインターネットが利用できるように、「ブロードパンドルータ」が導入されています。

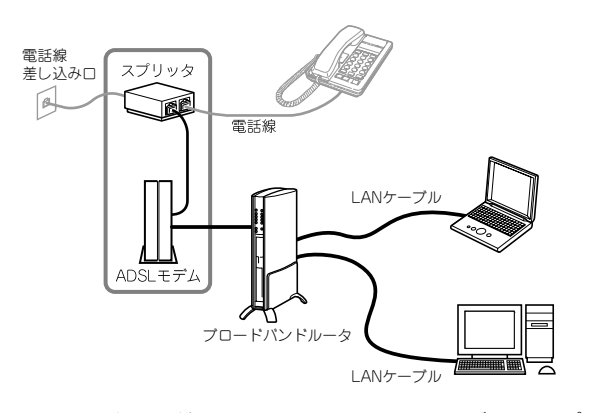

※お使いの機器によっては、ADSL モデムにスプ リッタ機能が内蔵されている場合があります。

一般的な CATV /光ファイバー環境での接続例 <パソコンが1台の場合> ケーブルモデムまたは光ネットワークユニットとパソ コンがネットワークケーブル(LAN ケーブル)で接続

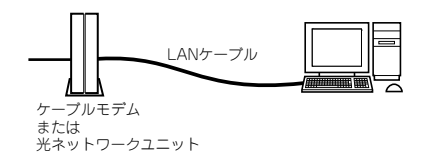

#### ■ 本機を接続した後

新たにネットワークケーブル(LAN ケーブル)を使って、本機とブロードバンドルータを接続します。

▶ 一般的な ADSL 環境での接続例

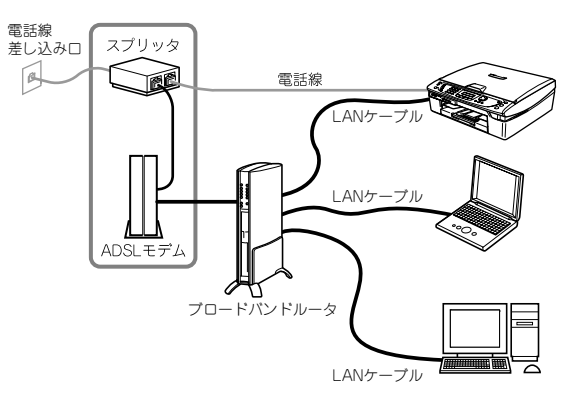

※ お使いの機器によっては、ADSL モデムにスプ リッタ機能が内蔵されている場合があります。

### 一般的な CATV 環境での接続例

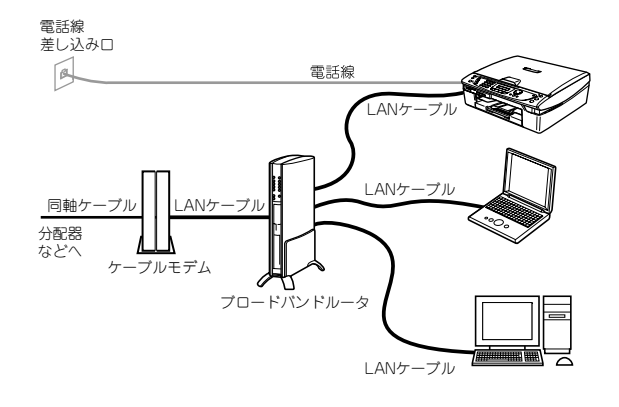

▶ 一般的な光ファイバー環境での接続例

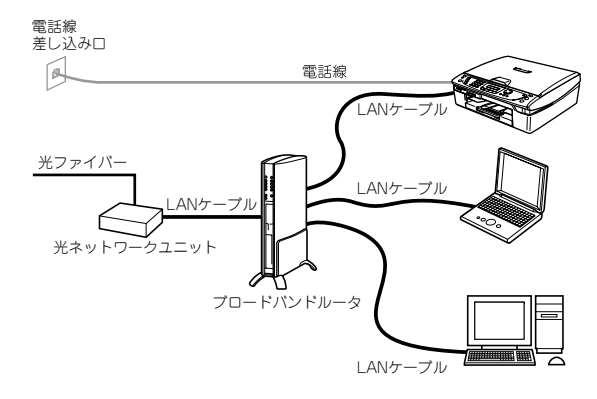

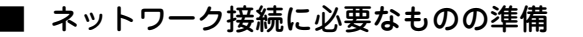

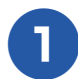

# ブロードバンドルータ

ADSL や CATV、光ファイバー(FTTH) などのイ ンターネット網と、家庭・オフィスの LAN(内部 ネットワーク)を中継する機器です。複数台のパソ コンから同時にインターネットに接続することがで きるようになります。

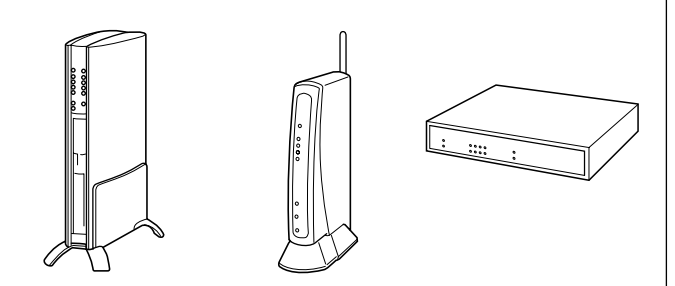

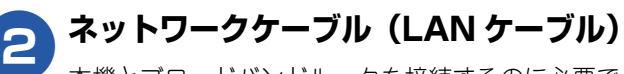

本機とブロードバンドルータを接続するのに必要で す。カテゴリ 5(100BASE-TX 用)のストレート ケーブルをお使いください。

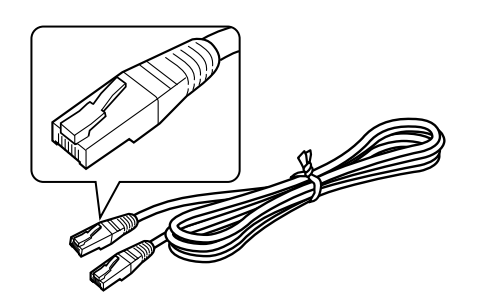

| プロードバンドルータの導入・接続方法については、お使いのブロードバンドルータの取扱説明書をご覧ください。 |
|------------------------------------------------------|
| そデム・光ネットワークユニットなどの機器に関するご質問は、提供メーカーにお問い合わせください。      |

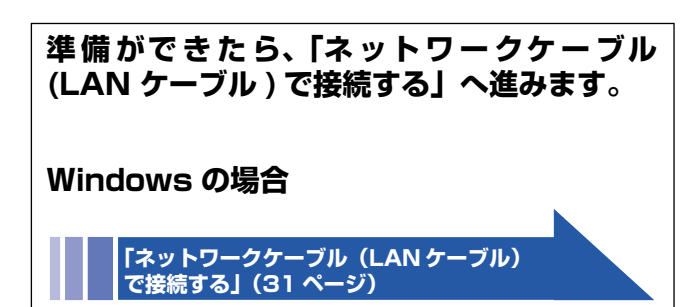

Macintosh の場合

「ネットワークケーブル(LAN ケーブル) で接続する」(43 ページ)

# 2 ドライバとソフトウェアをインストールする

#### 注意

- インストールをする前に、「STEP1 付属品を取り付ける」「STEP2 設置・接続する」が終わっていることをご確認 ください。
- メモリーカードが本機のカードスロットに差し込まれていないことをご確認ください。
- 本機に USB ケーブルと LAN ケーブルを同時につないでご使用になりたい場合は、手順にしたがって両方のインストールを行ってください。このとき、ネットワークケーブル(LAN ケーブル)と USB ケーブルを積み上げて、本体内部の溝におさめてください。(このとき、コア付きの USB ケーブルはご使用になれません。)
- アンインストールやその他の技術情報は、CD-ROM に収録されている「README」をお読みください。

## USB ケーブルで接続する場合

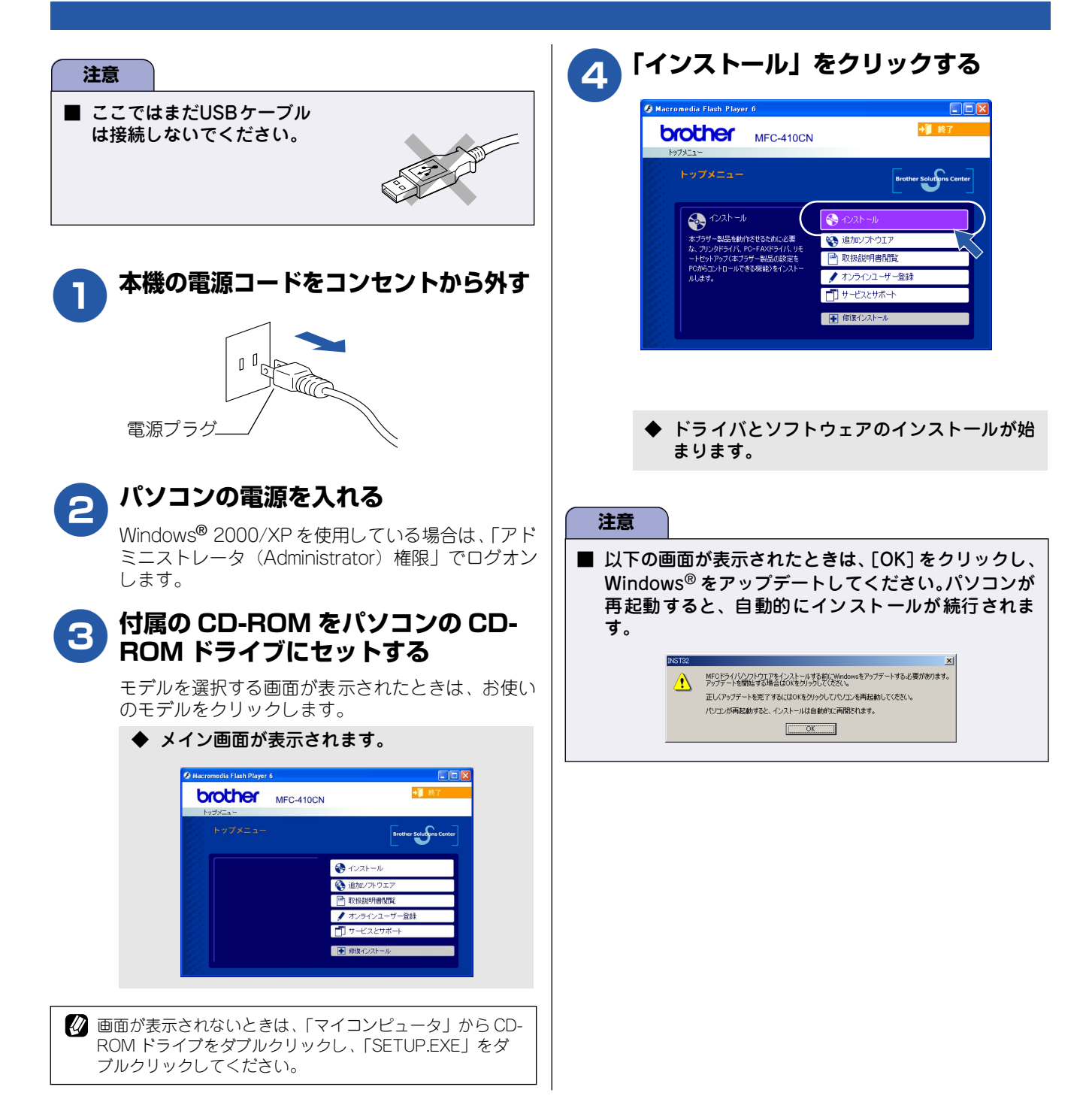

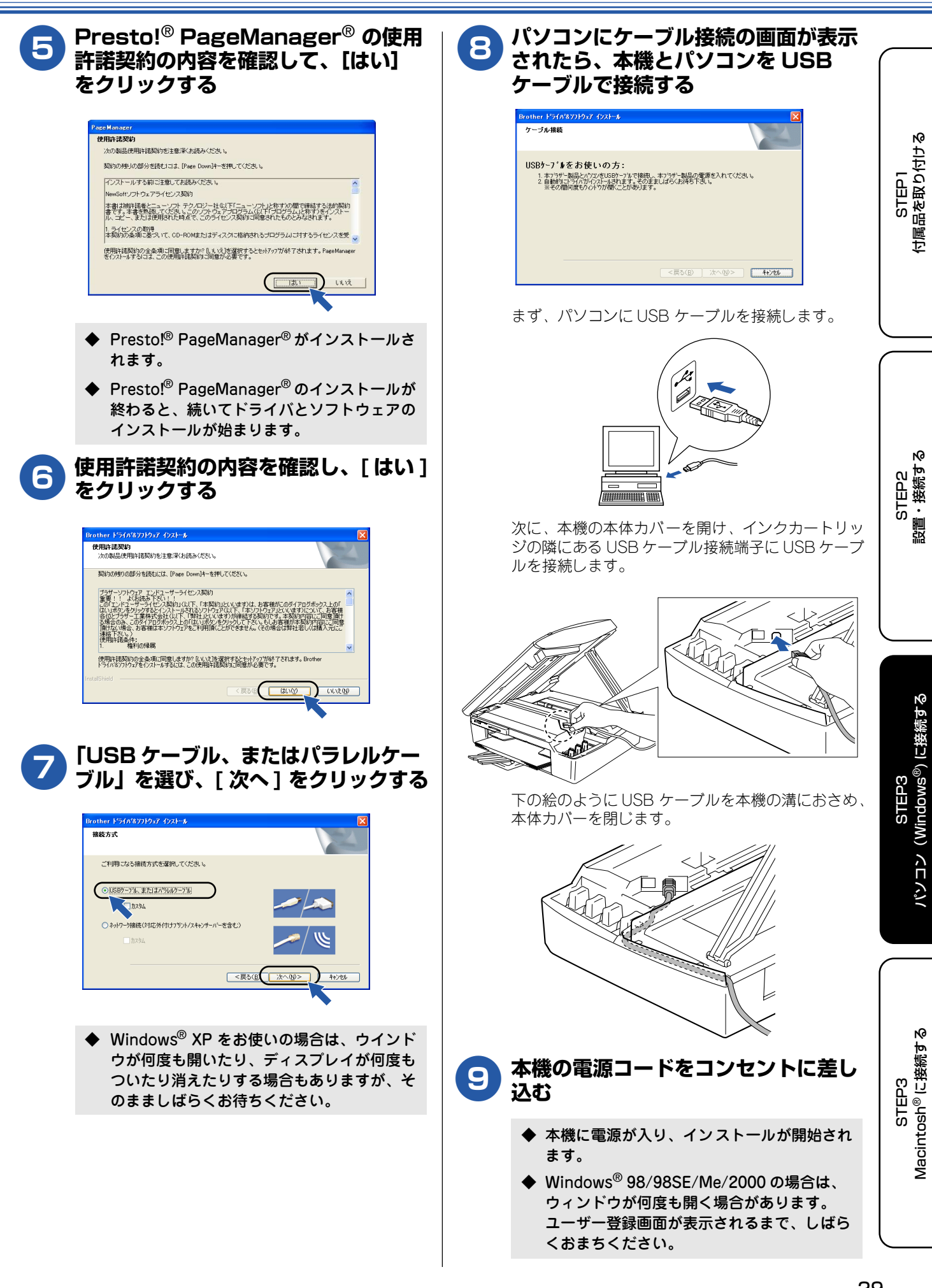

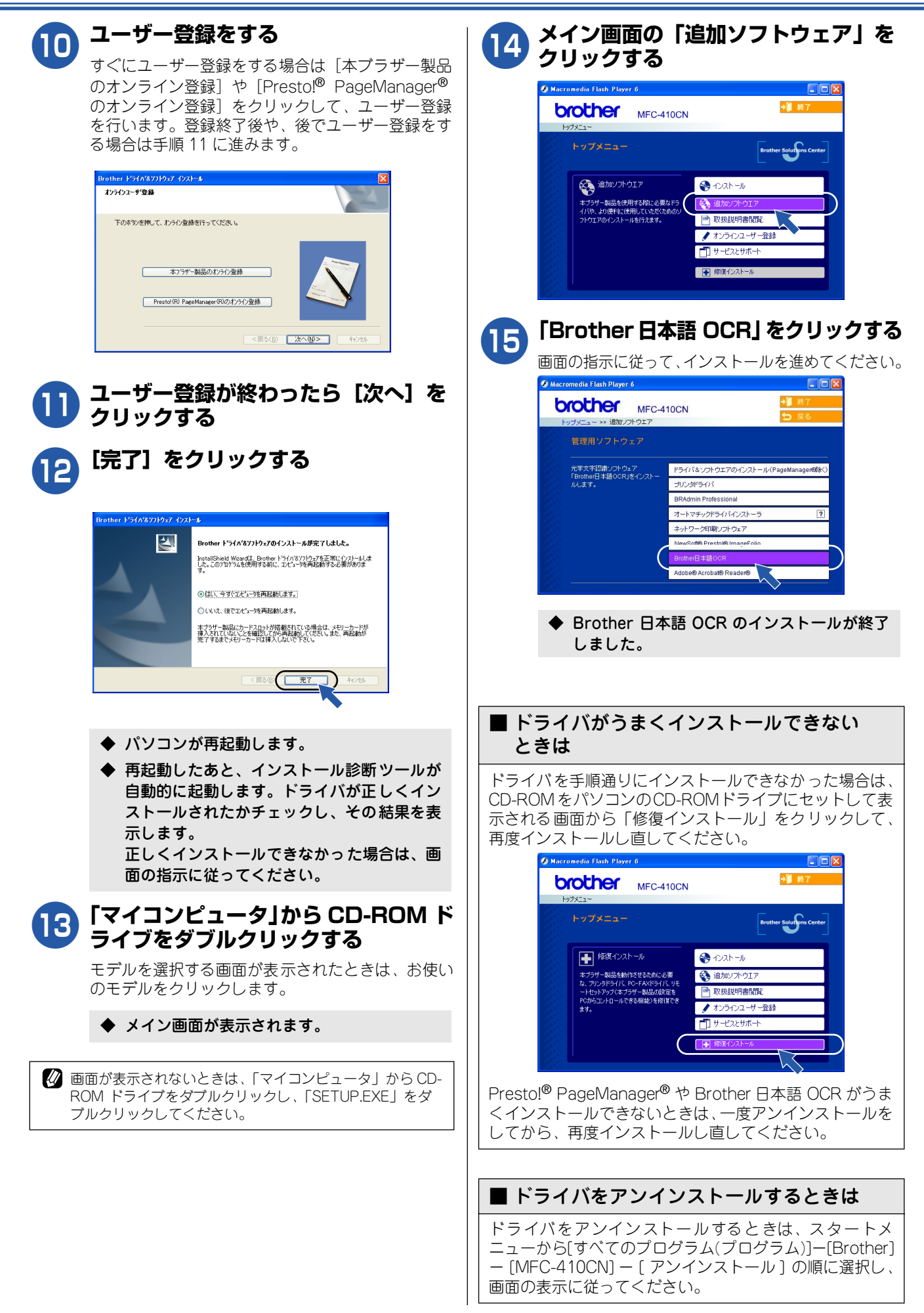

## ネットワークケーブル(LAN ケーブル)で接続する場合

ブロードバンドルータを使用して、本機をネットワークケーブル (LAN ケーブル) で接続します。複数のパソコンから本機をプリンタ、スキャナとして利用できるようになります。

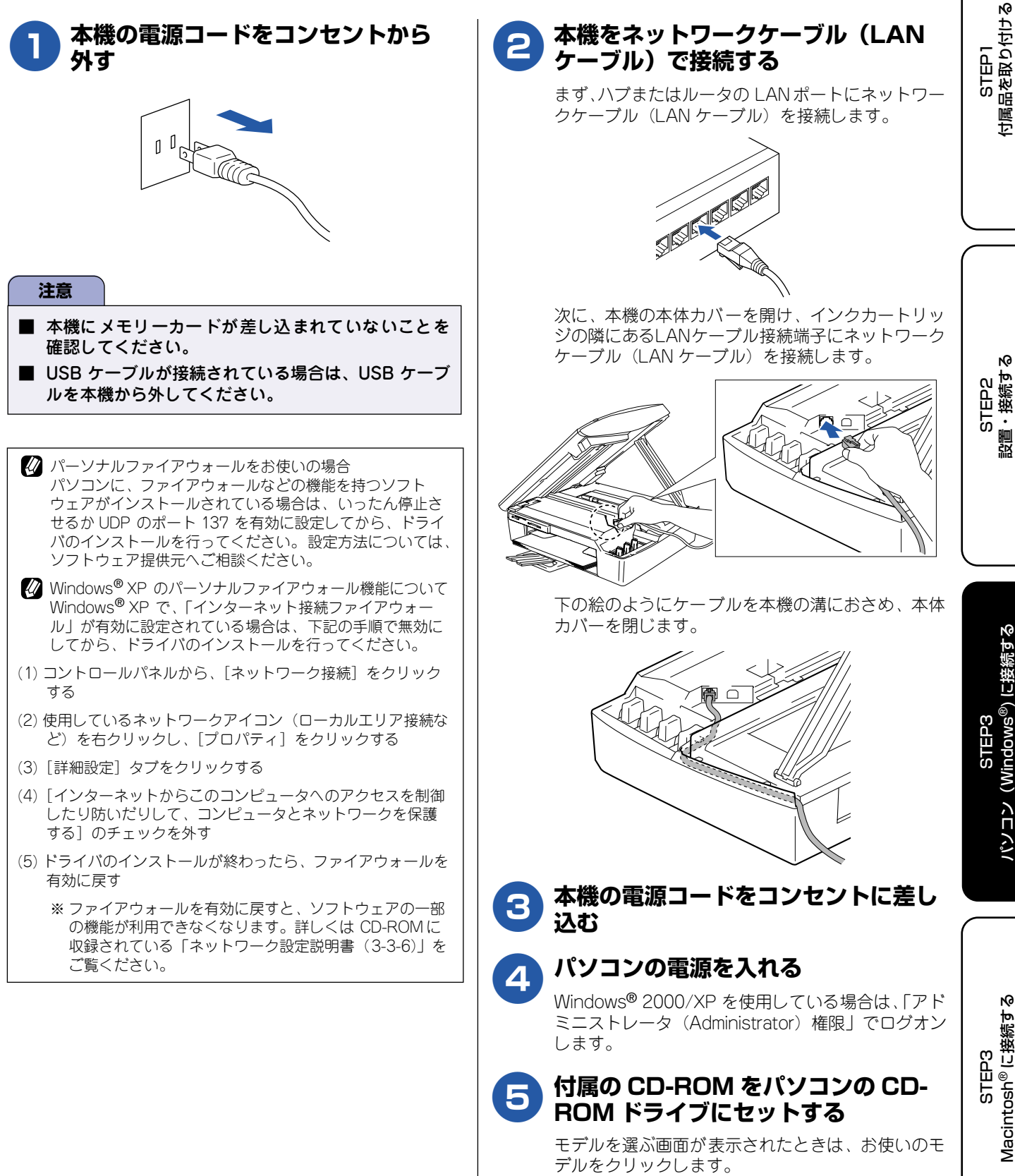

回面が表示されないときは、「マイコンピュータ」から CD-ROM ドライブをダブルクリックし、「SETUP.EXE」をダ ブルクリックしてください。

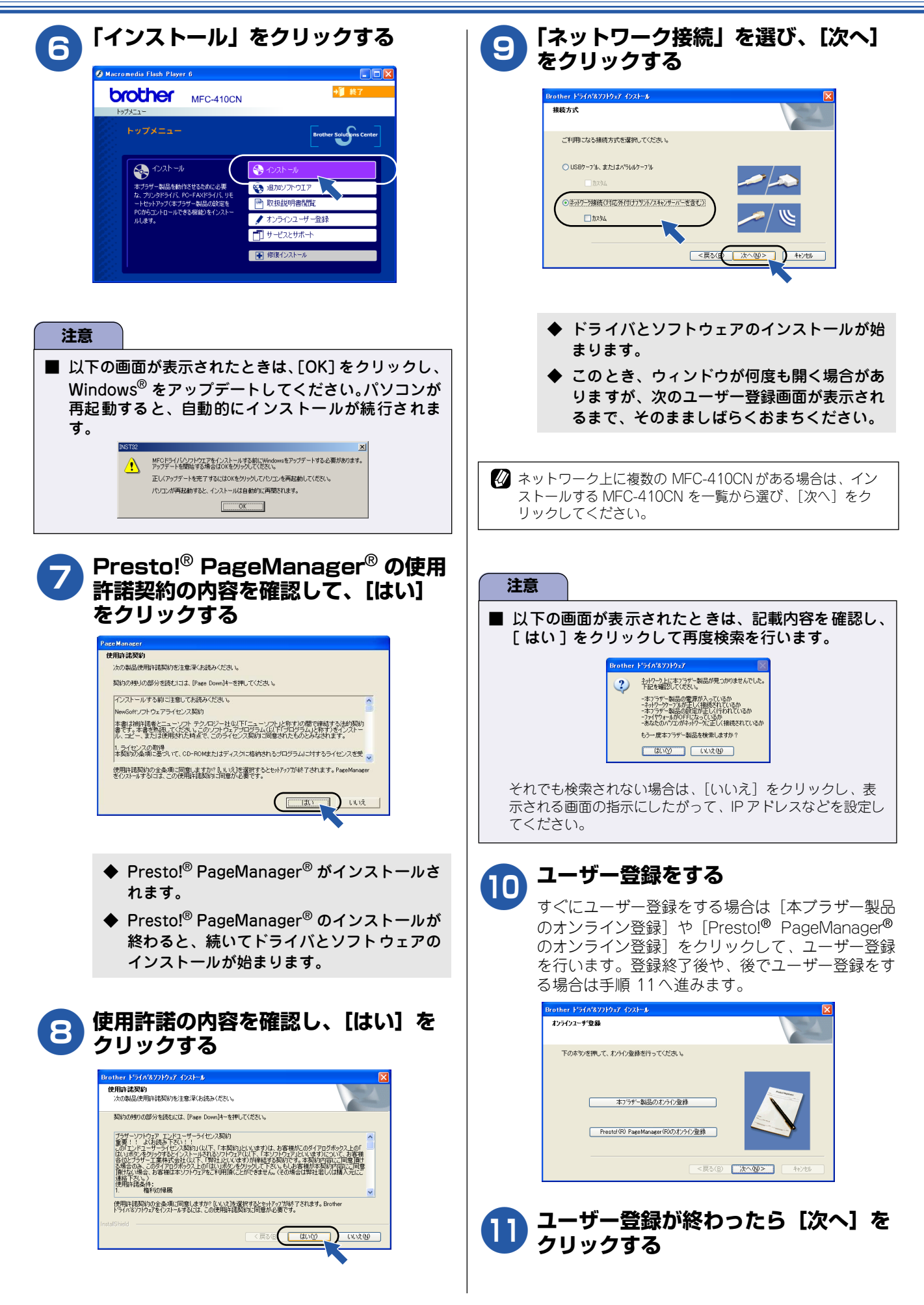

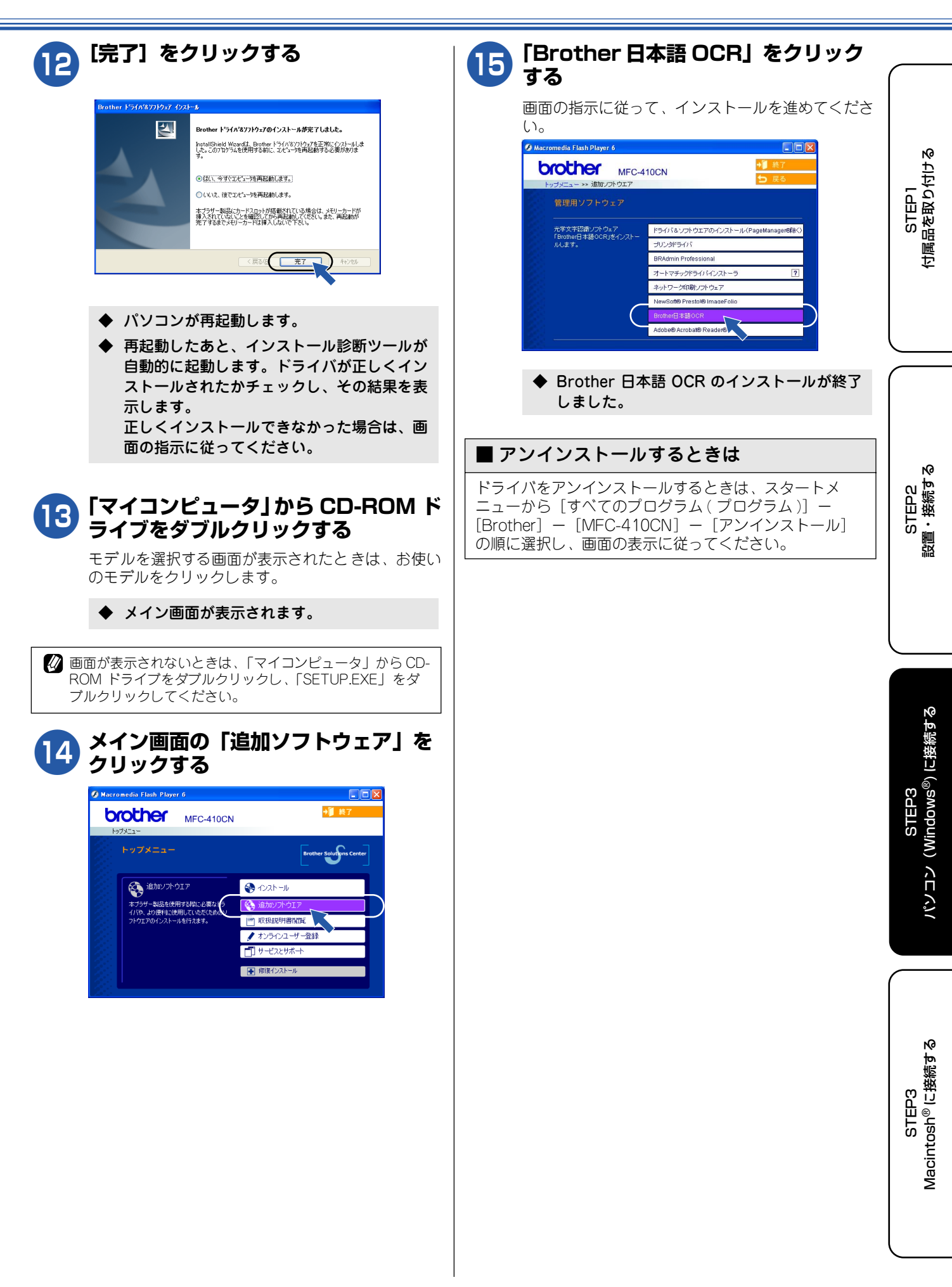

## 「BRAdmin Professional」をインストールする

BRAdmin Professional は、ネットワークプリンタなど、ネットワーク環境に接続された装置の管理を行うソフトウェアです。SNMP(簡易ネットワーク管理プロトコル)に対応している製品であれば、他社製品の管理も一括して行えます。

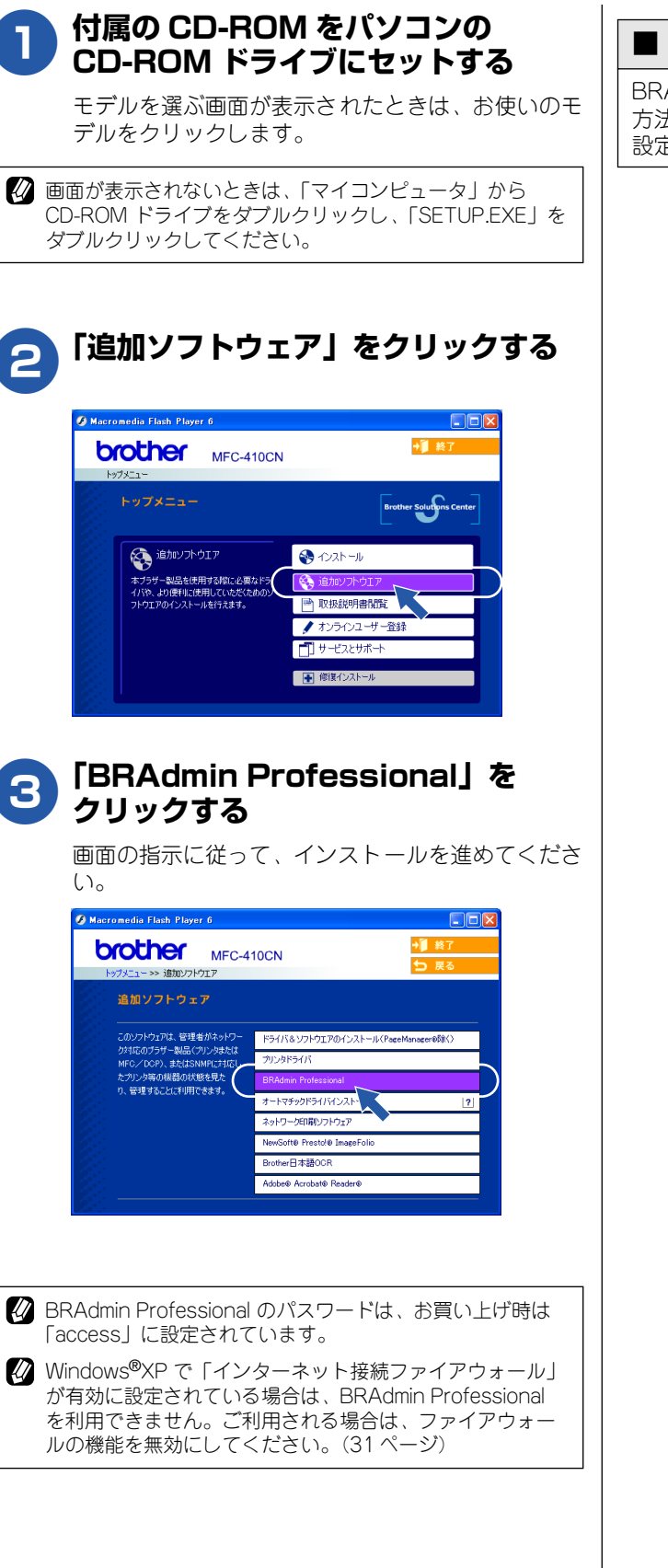

#### ■ ネットワークの設定方法について

BRAdmin Professional を使ってネットワークを設定する 方法については、付属の CD-ROM にある「ネットワーク 設定説明書」をご覧ください。

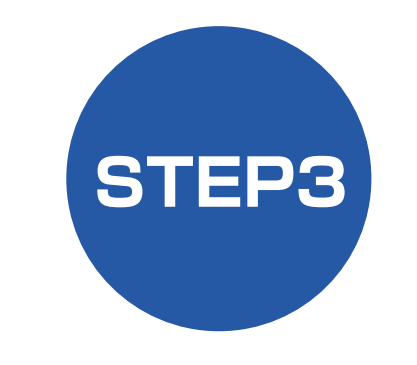

# Macintosh<sup>®</sup>に接続する

本機を Macintosh<sup>®</sup> と接続してプリンタやスキャナとして使用する場合は、付属のドライバやソフトウェアをインストールする必要があります。(Windows<sup>®</sup> をお使いの方は、「STEP3 パソコン (Windows<sup>®</sup>) に接続する」をお読みください。)

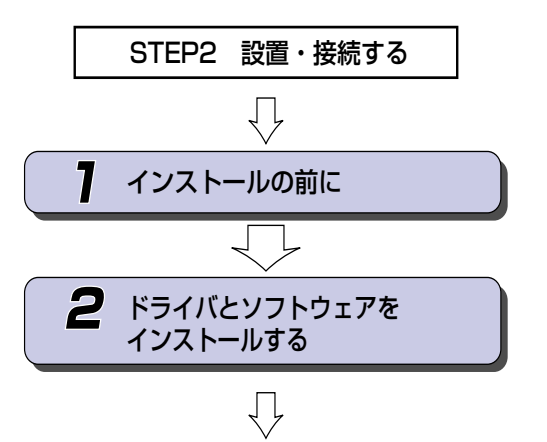

プリンタ、スキャナなどの各機能の使いかた については、付属のCD-ROMに収録されている 「取扱説明書〜パソコン活用編〜」をお読みください。

… 動作環境や制限事項を確認します

… 本機をプリンタやスキャナとして 使用するために必要なソフトウェ アをインストールします

> STEP3 バンコン(Windows<sup>®</sup>)に接続する

STEP1 付属品を取り付ける

STEP2 設置・接続する

# 7 インストールの前に

本機をMacintosh<sup>®</sup>と接続してプリンタやスキャナとして使用する場合は、ドライバや付属のソフトウェアなどをインストールする必要があります。

ソフトウェアをインストールする前に、CD-ROMに収録されている内容と、Macintosh<sup>®</sup>の動作環境を確認してください。

🛿 ドライバとは、本機をプリンタやスキャナとして使用できるようにするためのソフトウェアです。

## CD-ROM の内容

付属の CD-ROM を Macintosh<sup>®</sup>の CD-ROM ドライブにセットして表示される画面から、以下のことが行えます。

Mac OS 8.6 ~ 9.2 の場合

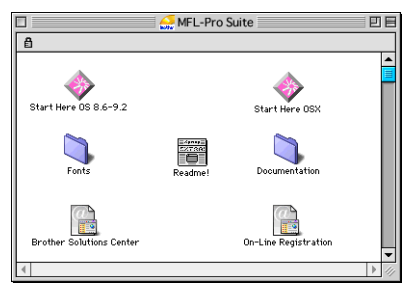

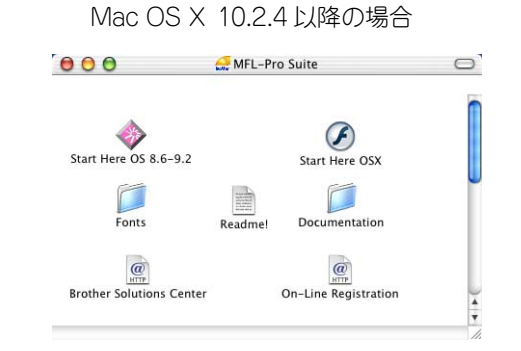

| Start Here 8.6-9.2 (Mac OS 8.6 $\sim$ 9.2)                                                                                                    | Start Here OS X(Mac OS X 10.2.4 以降)                                                                                                    |  |
|----------------------------------------------------------------------------------------------------|----------------------------------------------------------------------------------------------------|--|
| <ul> <li>ドライバ&amp;ソフトウェアインストール<br/>本機をプリンタやスキャナ、PC-FAX として使用す<br/>るために必要なドライバをインストールします。</li> <li>Prestol<sup>®</sup> PageManager<sup>®</sup> インストール<br/>TWAIN 準拠のスキャナソフトウェアをインストー<br/>ルします。</li> </ul> | <ul> <li>ドライバ&amp;ソフトウェアインストール<br/>本機をプリンタやスキャナ、PC-FAX、リモート<br/>セットアップ機能を使用するために必要なドライ<br/>バをインストールします。</li> <li>Prestol<sup>®</sup> PageManager<sup>®</sup> インストール<br/>TWAIN 準拠のスキャナソフトウェアをインストー<br/>ルします。</li> </ul> |  |
| Read Me!                                                                                                    |                                                                                                    |  |
| 重要な情報とトラブルシューティングのヒントが閲覧で                                                                                                    | できます。                                                                                                    |  |
| Documentation                                                                                                    |                                                                                                    |  |
| 以下の取扱説明書がMacintosh <sup>®</sup> 上で閲覧、印刷できます。<br>・ かんたん設置ガイド(本書)<br>・ 取扱説明書<br>・ 取扱説明書〜パソコン活用編〜<br>・ ネットワーク設定説明書                                                                                         |                                                                                                    |  |
| Brother Solutions Center                                                                                                    |                                                                                                    |  |
| インターネット経由で、本機の最新情報を閲覧したり、最新データのダウンロードが行えます。                                                                                                    |                                                                                                    |  |
| On-Line Registration                                                                                                    |                                                                                                    |  |
| オンラインでユーザー登録を行います。                                                                                                    |                                                                                                    |  |
| Fonts                                                                                                    |                                                                                                    |  |
| ブラザーオリジナルの和文書体が収録されています。                                                                                                    |                                                                                                    |  |
|                                                                                                    |                                                                                                    |  |

## 動作環境

| <ul> <li>Mac OS 8.6 ~ 9.2<br/>Mac OS X 10.2.4 以降</li> <li>ディスク容量</li> <li>280MB 以上の空き容量</li> <li>CD-ROM ドライブ</li> <li>2 倍速以上必須</li> <li>インターフェース</li> <li>USB 2.0 フルスピード<br/>標準搭載モデルのみ対応しています。</li> <li>ネットワーク(10BASE-T)/<br/>(100BASE-TX)</li> <li>* USB ケーブル、ネットワークケーブル(LAN<br/>ケーブル)は、市販品をご利用ください。</li> <li>* USB ケーブルは長さが 2.0m 以下のものをお<br/>使いください。</li> <li>* USB2.0 ハイスピード対応の Macintosh<sup>®</sup> で<br/>もご使用いただけますが、12M ビット / 秒の<br/>フルスピードモードでの接続になります。</li> <li>** USB1.1対応のMacintosh<sup>®</sup>とも接続できます。</li> </ul> | <ul> <li>Mac OS 8.6 ~ 9.2<br/>Mac OS X 10.2.4 以降</li> <li>ディスク容量</li> <li>280MB 以上の空き容量</li> <li>CD-ROM ドライブ</li> <li>2 倍速以上必須</li> <li>インターフェース</li> <li>USB 2.0 フルスピード<br/>標準搭載モデルのみ対応しています。</li> <li>ネットワーク (10BASE-T) /<br/>(100BASE-TX)</li> <li>* USB ケーブル、ネットワークケーブル (LAN<br/>ケーブル) は、市販品をご利用ください。</li> <li>* USB ケーブルは長さが 2.0m 以下のものをお<br/>使いください。</li> <li>* USB2.0 ハイスピード対応の Macintosh<sup>®</sup> で<br/>もご使用いただけますが、12M ビット / 秒の<br/>フルスピードモードでの接続になります。</li> <li>* USB1.1対応のMacintosh<sup>®</sup>とも接続できます。</li> <li>メモリの容量に余裕があると、動作が安定します。</li> <li>メモリの容量に余裕があると、動作が安定します。</li> </ul>                                                                    |                                                                                                    |   |
|----------------------------------------------------------------------------------------------------|----------------------------------------------------------------------------------------------------|----------------------------------------------------------------------------------------------------|---|
| <ul> <li>ディスク容量</li> <li>280MB 以上の空き容量</li> <li>CD-ROM ドライブ</li> <li>2 倍速以上必須</li> <li>インターフェース</li> <li>● USB 2.0 フルスピード<br/>標準搭載モデルのみ対応しています。</li> <li>● ネットワーク (10BASE-T) /<br/>(100BASE-TX)</li> <li>※ USB ケーブル、ネットワークケーブル (LAN<br/>ケーブル) は、市販品をご利用ください。</li> <li>※ USB ケーブルは長さが 2.0m 以下のものをお<br/>使いください。</li> <li>※ USB2.0 ハイスピード対応の Macintosh<sup>®</sup> で<br/>もご使用いただけますが、12M ビット / 秒の<br/>フルスピードモードでの接続になります。</li> <li>※ USB1.1対応のMacintosh<sup>®</sup>とも接続できます。</li> </ul>                                           | <ul> <li>ディスク容量</li> <li>280MB 以上の空き容量</li> <li>CD-ROM ドライブ</li> <li>2 倍速以上必須</li> <li>インターフェース</li> <li>● USB 2.0 フルスピード<br/>標準搭載モデルのみ対応しています。</li> <li>● ネットワーク (10BASE-T) /<br/>(100BASE-TX)</li> <li>※ USB ケーブル、ネットワークケーブル (LAN<br/>ケーブル) は、市販品をご利用ください。</li> <li>※ USB ケーブルは長さが 2.0m 以下のものをお<br/>使いください。</li> <li>※ USB2.0 ハイスピード対応の Macintosh<sup>®</sup> で<br/>もご使用いただけますが、12M ビット / 秒の<br/>フルスピードモードでの接続になります。</li> <li>※ USB1.1対応のMacintosh<sup>®</sup>とも接続できます。</li> <li>メモリの容量に余裕があると、動作が安定します。</li> <li>メモリの容量に余裕があると、動作が安定します。</li> <li>加ac OS 9.0.2/9.0.3 をお使いの場合は、Mac OS 9.0.4 にアップグレードしてください。</li> <li>Mac OS 10.2 をお使いの場合は、Mac OS 10.2.4 以</li> </ul> | Mac OS 8.6~9.2<br>Mac OS X 10.2.4 以降                                                                                                    |   |
| <ul> <li>280MB 以上の空き容量</li> <li>CD-ROM ドライブ</li> <li>2 倍速以上必須</li> <li>インターフェース</li> <li>USB 2.0 フルスピード<br/>標準搭載モデルのみ対応しています。</li> <li>ネットワーク(10BASE-T)/<br/>(100BASE-TX)</li> <li>* USB ケーブル、ネットワークケーブル(LAN<br/>ケーブル)は、市販品をご利用ください。</li> <li>* USB ケーブルは長さが 2.0m 以下のものをお<br/>使いください。</li> <li>* USB2.0 ハイスピード対応の Macintosh<sup>®</sup> で<br/>もご使用いただけますが、12M ビット / 秒の<br/>フルスピードモードでの接続になります。</li> <li>** USB1.1対応のMacintosh<sup>®</sup>とも接続できます。</li> </ul>                                                                  | <ul> <li>280MB 以上の空き容量</li> <li>CD-ROM ドライブ</li> <li>2 倍速以上必須</li> <li>インターフェース</li> <li>USB 2.0 フルスピード<br/>標準搭載モデルのみ対応しています。</li> <li>ネットワーク (10BASE-T) /<br/>(100BASE-TX)</li> <li>* USB ケーブル、ネットワークケーブル (LAN<br/>ケーブル) は、市販品をご利用ください。</li> <li>* USB ケーブルは長さが 2.0m 以下のものをお<br/>使いください。</li> <li>** USB2.0 ハイスピード対応の Macintosh<sup>®</sup> で<br/>もご使用いただけますが、12M ビット / 秒の<br/>フルスピードモードでの接続になります。</li> <li>** USB1.1対応のMacintosh<sup>®</sup>とも接続できます。</li> <li>メモリの容量に余裕があると、動作が安定します。</li> <li>メエリの容量に余裕があると、動作が安定します。</li> <li># 05 9.0.2/9.0.3 をお使いの場合は、Mac OS 9.0.2/9.0.3 をお使いの場合は、Mac OS 9.0.2.4 以</li> </ul>                                                   | ディスク容量                                                                                                    |   |
| <ul> <li>CD-ROM ドライブ</li> <li>2 倍速以上必須</li> <li>インターフェース</li> <li>● USB 2.0 フルスピード<br/>標準搭載モデルのみ対応しています。</li> <li>● ネットワーク (10BASE-T) /<br/>(100BASE-TX)</li> <li>※ USB ケーブル、ネットワークケーブル (LAN<br/>ケーブル) は、市販品をご利用ください。</li> <li>※ USB ケーブルは長さが 2.0m 以下のものをお<br/>使いください。</li> <li>※ USB2.0 ハイスピード対応の Macintosh<sup>®</sup> で<br/>もご使用いただけますが、12M ビット / 秒の<br/>フルスピードモードでの接続になります。</li> <li>※ USB1.1対応のMacintosh<sup>®</sup>とも接続できます。</li> </ul>                                                                                  | <ul> <li>CD-ROM ドライブ</li> <li>2 倍速以上必須</li> <li>インターフェース</li> <li>USB 2.0 フルスピード<br/>標準搭載モデルのみ対応しています。</li> <li>ネットワーク (10BASE-T) /<br/>(100BASE-TX)</li> <li>* USB ケーブル、ネットワークケーブル (LAN<br/>ケーブル) は、市販品をご利用ください。</li> <li>* USB ケーブルは長さが 2.0m 以下のものをお<br/>使いください。</li> <li>* USB2.0 ハイスピード対応の Macintosh<sup>®</sup> で<br/>もご使用いただけますが、12M ビット / 秒の<br/>フルスピードモードでの接続になります。</li> <li>* USB1.1対応のMacintosh<sup>®</sup>とも接続できます。</li> <li>メモリの容量に余裕があると、動作が安定します。</li> <li>メモリの容量に余裕があると、動作が安定します。</li> <li>加ac OS 9.0.2/9.0.3 をお使いの場合は、Mac OS<br/>9.0.4 にアップグレードしてください。</li> <li>Mac OS 10.2 をお使いの場合は、Mac OS 10.2.4 以</li> </ul>                                        | 280MB 以上の空き容量                                                                                                    |   |
| <ul> <li>2 倍速以上必須</li> <li>インターフェース</li> <li>● USB 2.0 フルスピード<br/>標準搭載モデルのみ対応しています。</li> <li>● ネットワーク (10BASE-T) /<br/>(100BASE-TX)</li> <li>※ USB ケーブル、ネットワークケーブル (LAN<br/>ケーブル) は、市販品をご利用ください。</li> <li>※ USB ケーブルは長さが 2.0m 以下のものをお<br/>使いください。</li> <li>※ USB2.0 ハイスピード対応の Macintosh<sup>®</sup> で<br/>もご使用いただけますが、12M ビット / 秒の<br/>フルスピードモードでの接続になります。</li> <li>※ USB1.1対応のMacintosh<sup>®</sup>とも接続できます。</li> </ul>                                                                                                    | 2 倍速以上必須<br>インターフェース<br>● USB 2.0 フルスピード<br>標準搭載モデルのみ対応しています。<br>● ネットワーク(10BASE-T)/<br>(100BASE-TX)<br>※ USB ケーブル、ネットワークケーブル(LAN<br>ケーブル)は、市販品をご利用ください。<br>※ USB ケーブルは長さが 2.0m 以下のものをお<br>使いください。<br>※ USB2.0 ハイスピード対応の Macintosh <sup>®</sup> で<br>もご使用いただけますが、12M ビット / 秒の<br>フルスピードモードでの接続になります。<br>※ USB1.1対応のMacintosh <sup>®</sup> とも接続できます。<br>メモリの容量に余裕があると、動作が安定します。<br><b>注意</b><br>Mac OS 9.0.2/9.0.3 をお使いの場合は、Mac OS<br>9.0.4 にアップグレードしてください。<br>Mac OS 10.2 をお使いの場合は、Mac OS 10.2.4 以                                                                                                    | CD-ROM ドライブ                                                                                                    |   |
| <ul> <li>インターフェース</li> <li>● USB 2.0 フルスピード<br/>標準搭載モデルのみ対応しています。</li> <li>● ネットワーク(10BASE-T)/<br/>(100BASE-TX)</li> <li>※ USB ケーブル、ネットワークケーブル(LAN<br/>ケーブル)は、市販品をご利用ください。</li> <li>※ USB ケーブルは長さが 2.0m 以下のものをお<br/>使いください。</li> <li>※ USB2.0 ハイスピード対応の Macintosh<sup>®</sup> で<br/>もご使用いただけますが、12M ビット/秒の<br/>フルスピードモードでの接続になります。</li> <li>※ USB1.1対応のMacintosh<sup>®</sup>とも接続できます。</li> </ul>                                                                                                    | <ul> <li>インターフェース</li> <li>● USB 2.0 フルスピード<br/>標準搭載モデルのみ対応しています。</li> <li>● ネットワーク (10BASE-T) /<br/>(100BASE-TX)</li> <li>※ USB ケーブル、ネットワークケーブル (LAN<br/>ケーブル) は、市販品をご利用ください。</li> <li>※ USB ケーブルは長さが 2.0m 以下のものをお<br/>使いください。</li> <li>※ USB2.0 ハイスピード対応の Macintosh<sup>®</sup> で<br/>もご使用いただけますが、12M ビット / 秒の<br/>フルスピードモードでの接続になります。</li> <li>※ USB1.1対応のMacintosh<sup>®</sup>とも接続できます。</li> <li>メモリの容量に余裕があると、動作が安定します。</li> <li>メモリの容量に余裕があると、動作が安定します。</li> <li>มスピードしてください。</li> <li>Mac OS 9.0.2/9.0.3 をお使いの場合は、Mac OS 9.0.2.4 以</li> </ul>                                                                                                    | 2 倍速以上必須                                                                                                    |   |
| <ul> <li>USB 2.0 フルスピード<br/>標準搭載モデルのみ対応しています。</li> <li>ネットワーク(10BASE-T)/<br/>(100BASE-TX)</li> <li>* USB ケーブル、ネットワークケーブル(LAN<br/>ケーブル)は、市販品をご利用ください。</li> <li>* USB ケーブルは長さが 2.0m 以下のものをお<br/>使いください。</li> <li>* USB2.0 ハイスピード対応の Macintosh<sup>®</sup> で<br/>もご使用いただけますが、12M ビット/秒の<br/>フルスピードモードでの接続になります。</li> <li>** USB1.1対応のMacintosh<sup>®</sup>とも接続できます。</li> </ul>                                                                                                    | <ul> <li>USB 2.0 フルスピード<br/>標準搭載モデルのみ対応しています。</li> <li>ネットワーク(10BASE-T)/<br/>(100BASE-TX)</li> <li>* USB ケーブル、ネットワークケーブル(LAN<br/>ケーブル)は、市販品をご利用ください。</li> <li>* USB ケーブルは長さが 2.0m 以下のものをお<br/>使いください。</li> <li>* USB2.0 ハイスピード対応の Macintosh<sup>®</sup> で<br/>もご使用いただけますが、12M ビット / 秒の<br/>フルスピードモードでの接続になります。</li> <li>* USB1.1対応のMacintosh<sup>®</sup>とも接続できます。</li> <li>メモリの容量に余裕があると、動作が安定します。</li> <li>メモリの容量に余裕があると、動作が安定します。</li> <li><b>注意</b></li> <li>Mac OS 9.0.2/9.0.3 をお使いの場合は、Mac OS<br/>9.0.4 にアップグレードしてください。</li> <li>Mac OS 10.2 をお使いの場合は、Mac OS 10.2.4 以</li> </ul>                                                                                  | インターフェース                                                                                                    |   |
|                                                                                                    | メモリの容量に余裕があると、動作が安定します。<br><b>主意</b><br>Mac OS 9.0.2/9.0.3 をお使いの場合は、Mac OS<br>9.0.4 にアップグレードしてください。<br>Mac OS 10.2 をお使いの場合は、Mac OS 10.2.4 以                                                                                                    | <ul> <li>● USB 2.0 フルスピード<br/>標準搭載モデルのみ対応しています。</li> <li>● ネットワーク(10BASE-T)/<br/>(100BASE-TX)</li> <li>※ USB ケーブル、ネットワークケーブル(LAN<br/>ケーブル)は、市販品をご利用ください。</li> <li>※ USB ケーブルは長さが 2.0m 以下のものをお<br/>使いください。</li> <li>※ USB2.0 ハイスピード対応の Macintosh<sup>®</sup> で<br/>もご使用いただけますが、12M ビット/秒の<br/>フルスピードモードでの接続になります。</li> <li>※ USB1.1対応のMacintosh<sup>®</sup>とも接続できます。</li> </ul> |   |
| 1                                                                                                    | Mac OS 9.0.2/ 5.0.3 をの使いの場合は、Mac OS<br>9.0.4 にアップグレードしてください。<br>Mac OS 10.2 をお使いの場合は、Mac OS 10.2.4 以                                                                                                    |                                                                                                    |   |
| <u>注意</u><br>Mac OS 9 0 2/9 0 2 たお使いの提合は、Mac OS                                                                                                    | 降へのアップグレードが必要となります。                                                                                                    | Mac OS 9.0.2/ 5.0.3 をお使いの場合は、Mac OS<br>9.0.4 にアップグレードしてください。<br>Mac OS 10.2 をお使いの場合は、Mac OS 10.2.4↓<br>降へのアップグレードが必要となります。                                                                                                    | ン |

\_\_\_\_OS 8.6 9.x 10.2.4 以降 機能 プリンタ  $\bigcirc$  $\bigcirc$ スキャナ  $\bigcirc$  $\bigcirc$  $\times$ PC-FAX  $\bigcirc$  $\bigcirc$ ソフトウェア Presto!®  $\bigcirc$  $\bigcirc$  $\bigcirc$ PageManager® リモート  $\times$  $\times$  $\bigcirc$ セットアップ ControlCenter2.0  $\times$  $\times$  $\bigcirc$ フォトメディア (\*)  $\bigcirc$  $\bigcirc$ キャプチャ

(\*) USB Mass Storage Support 1.3.5のダウンロードが必要です。詳しくは、「取扱説明書(パソコン活用編)」をお読みください。

## ネットワーク環境で複数の Macintosh<sup>®</sup> か ら使用する場合

AN 環境で、複数の Macintosh<sup>®</sup>を使用している場合は、本 幾をネットワークケーブル(LAN ケーブル)で接続すると、 どの Macintosh<sup>®</sup> からも本機をプリンタ、スキャナとして利 用することができます。

¥しくは、26 ページをご覧ください。

# 2 ドライバとソフトウェアをインストールする

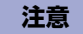

- インストールをする前に、「STEP1 付属品を取り付ける」「STEP2 設置・接続する」が終わっていることをご確認 ください。
- メモリーカードが本機のカードスロットに差し込まれていないことをご確認ください。
- 本機に USB ケーブルと LAN ケーブルを同時につないでご使用になりたい場合は、手順にしたがって両方のインストールを行ってください。このとき、ネットワークケーブル(LAN ケーブル)と USB ケーブルを積み上げて、本体内部の満におさめてください。(このとき、コア付きの USB ケーブルはご使用になれません。)
   こ、インコールはどうがのたますが、
- アンインストールやその他の技術情報は、CD-ROM にある「README」をお読みください。

# USB ケーブルで接続する場合(Mac OS 8.6 ~ 9.2)

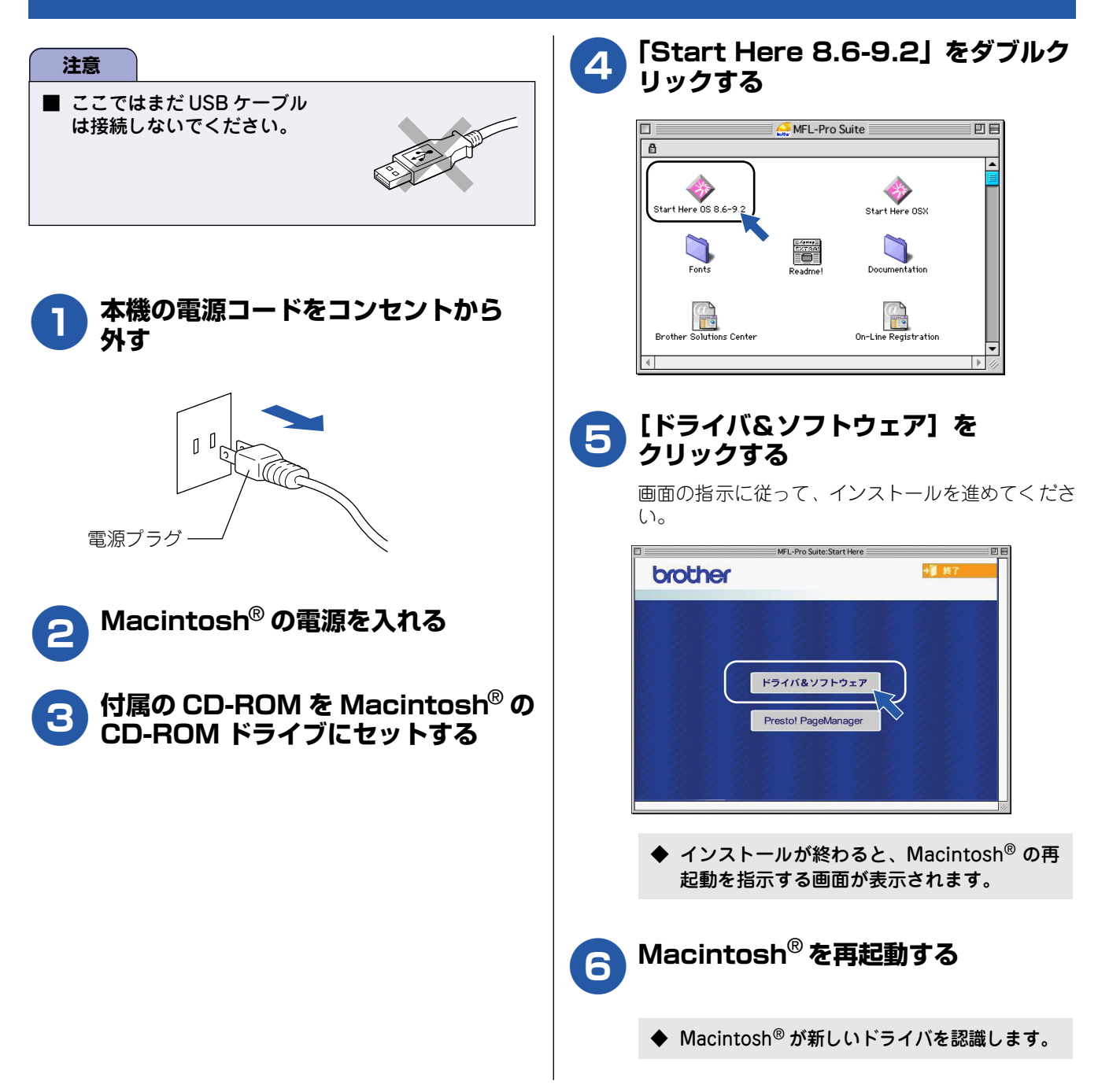

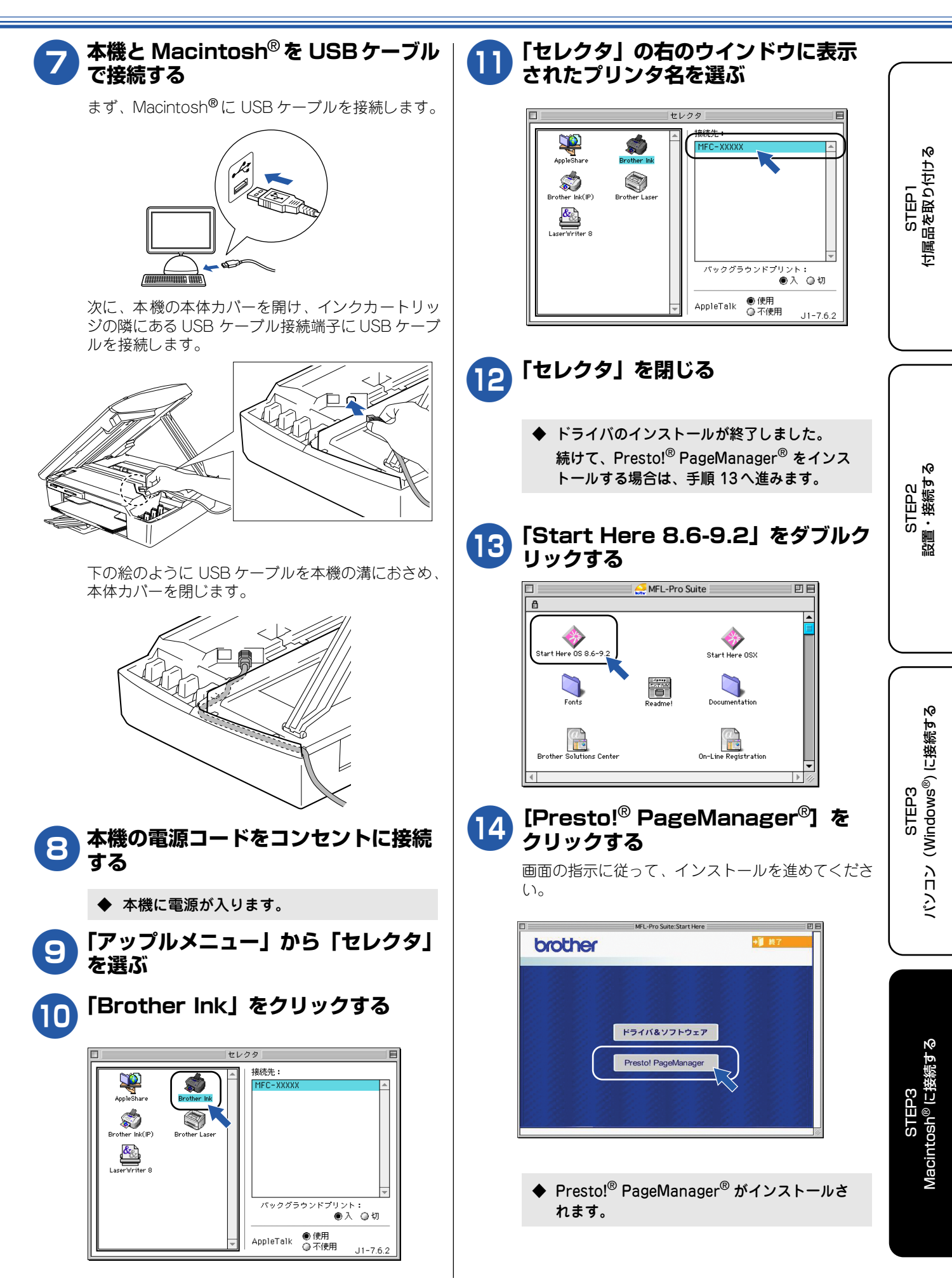

## USB ケーブルで接続する場合(Mac OS X 10.2.4 以降)

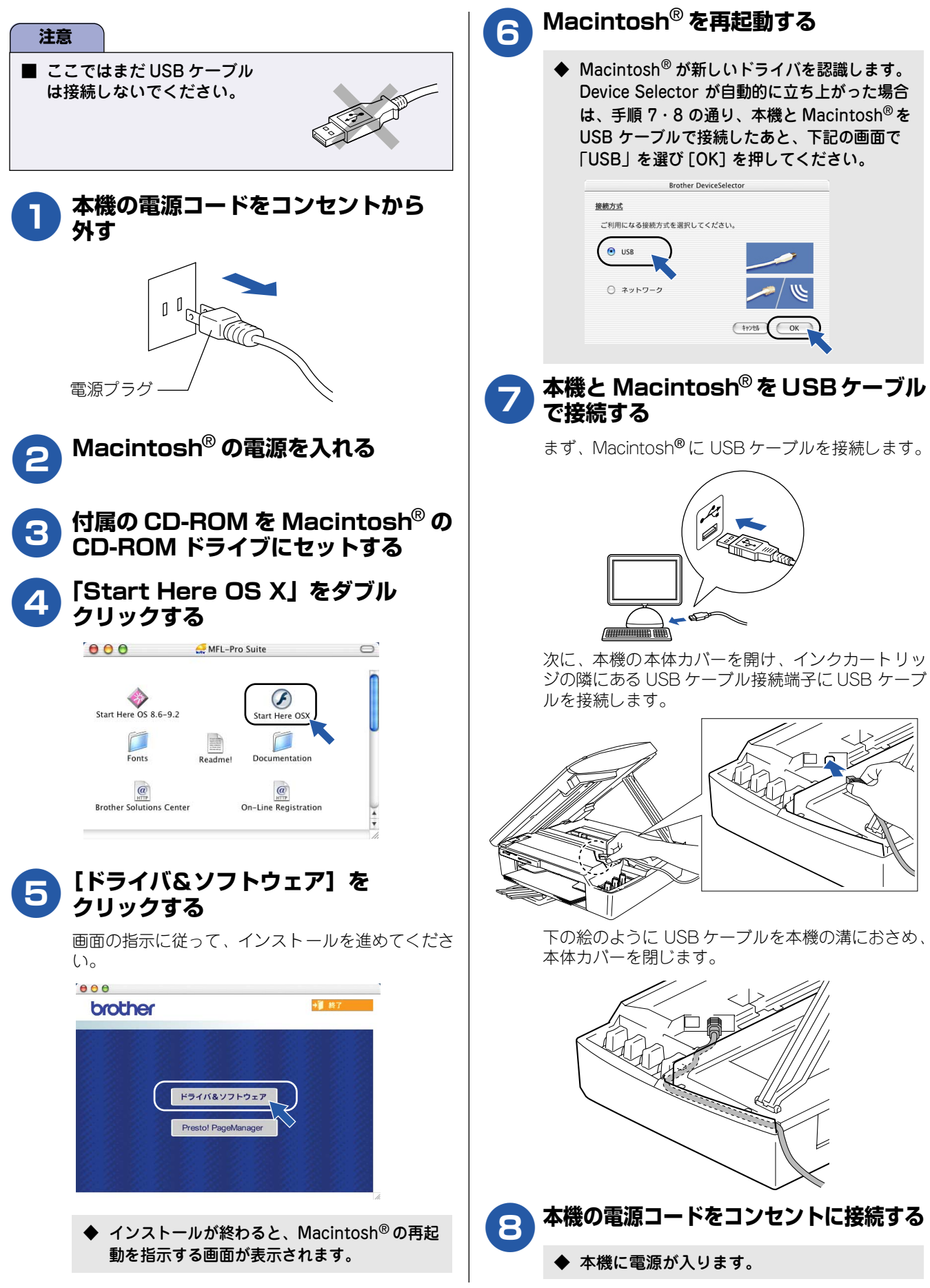

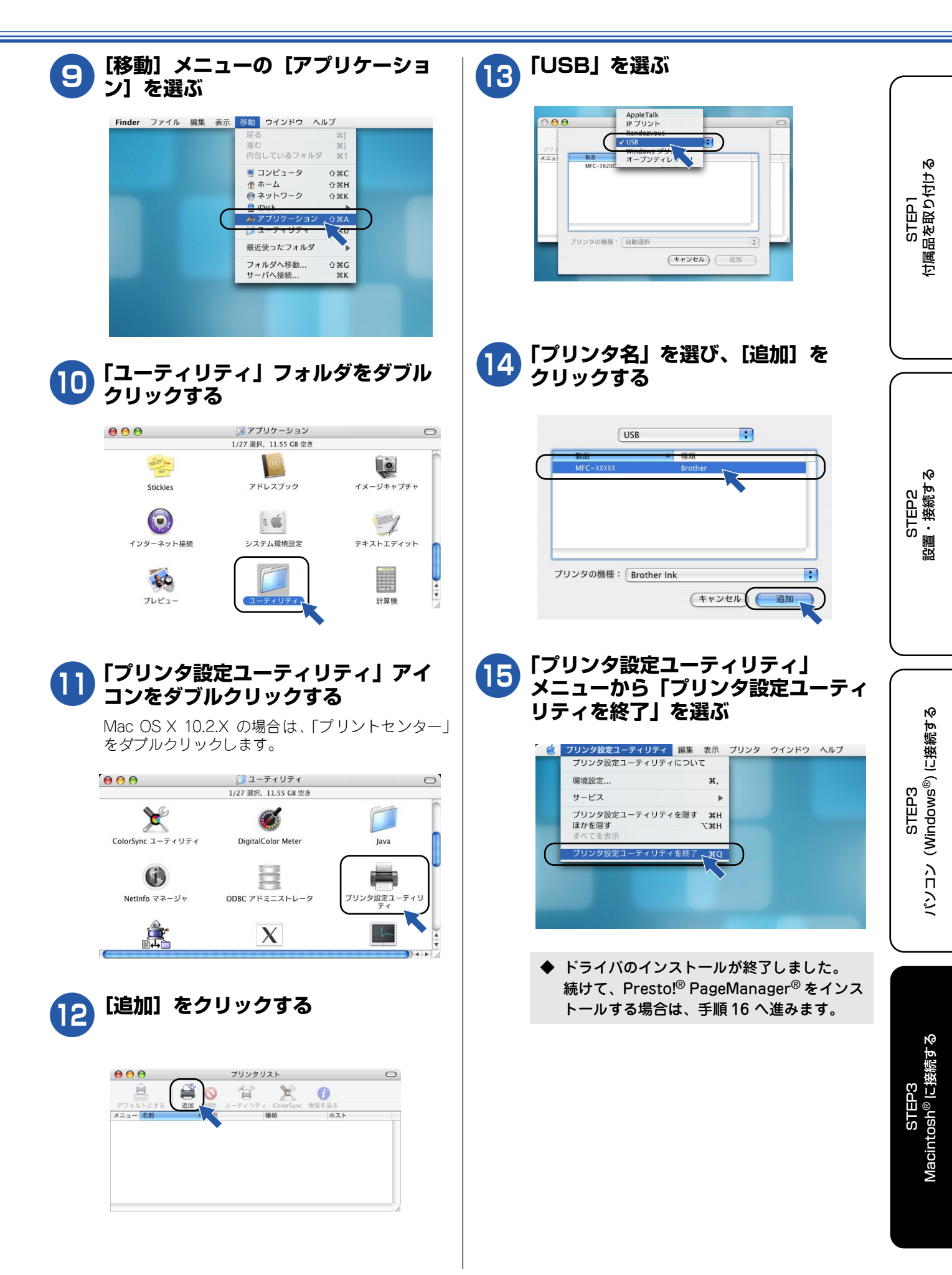

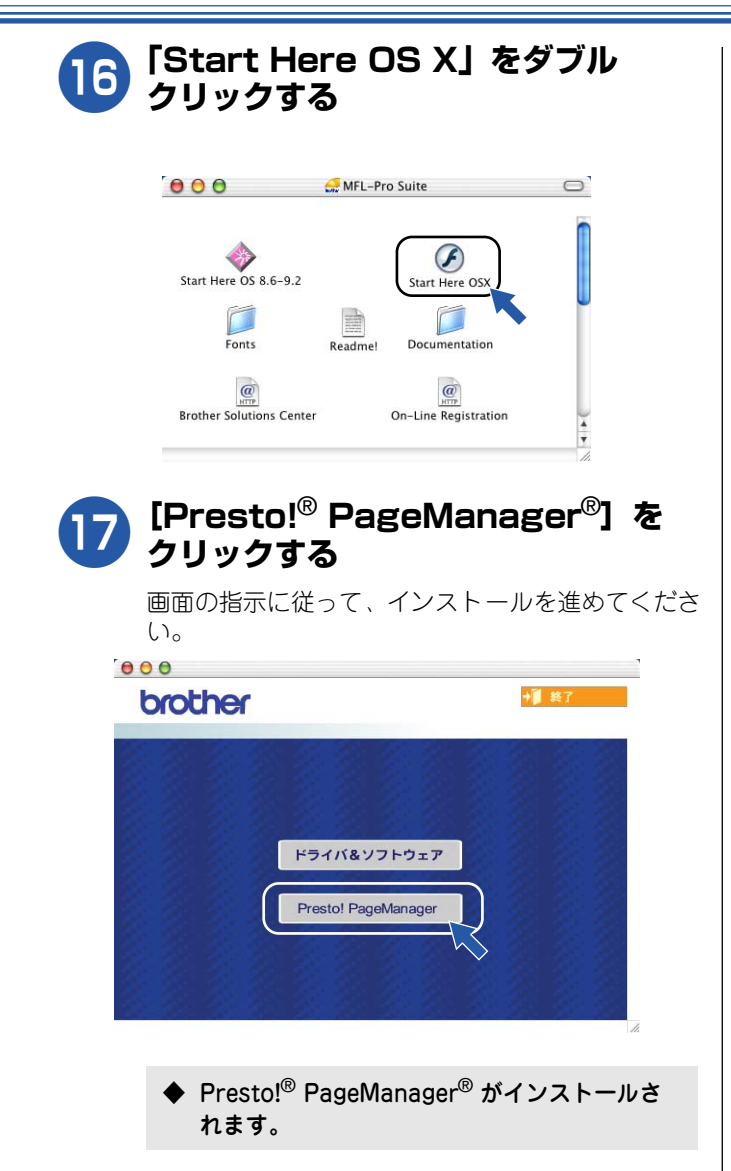

ネットワークケーブル(LAN ケーブル)で接続する場合(Mac OS 8.6~9.2)

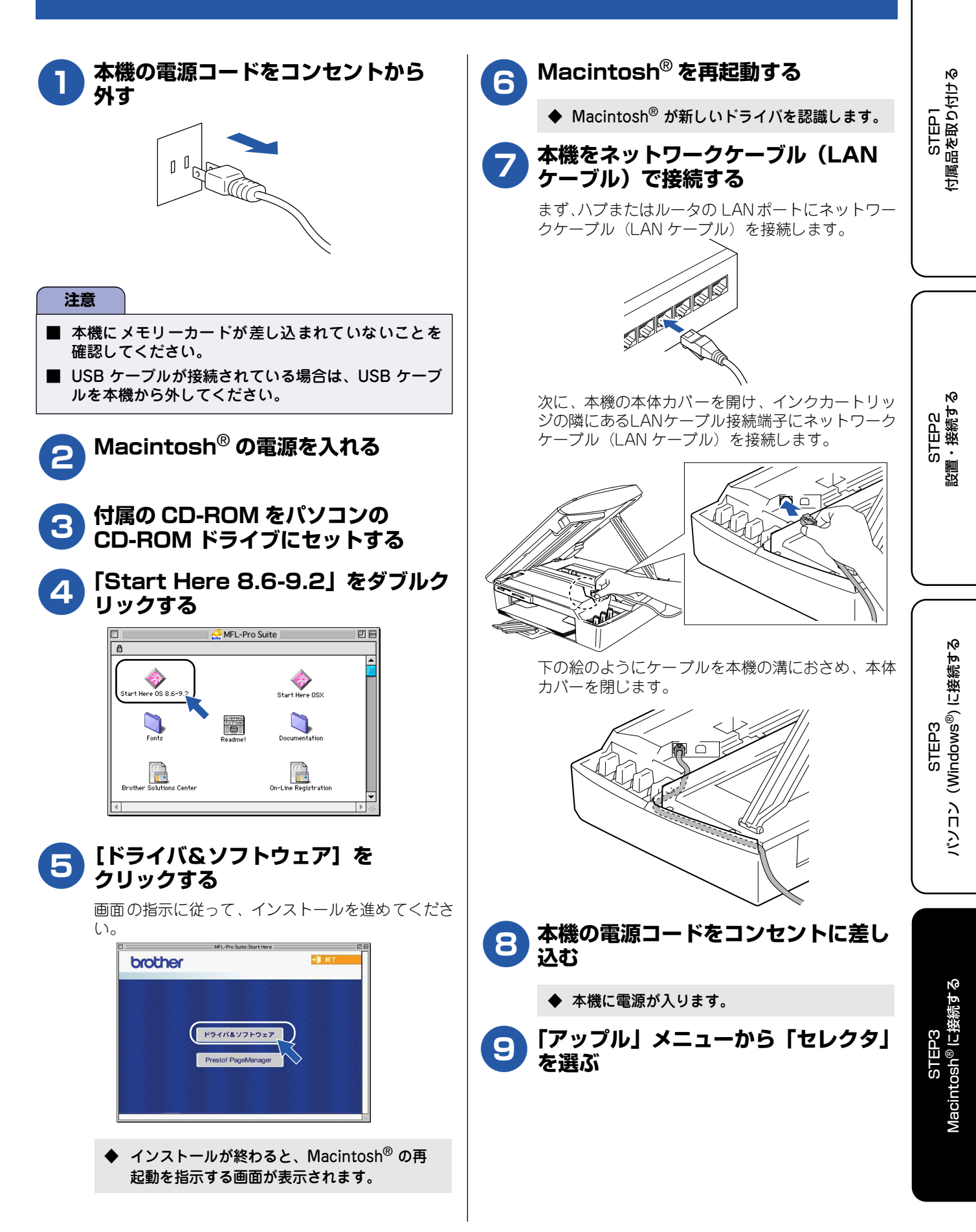

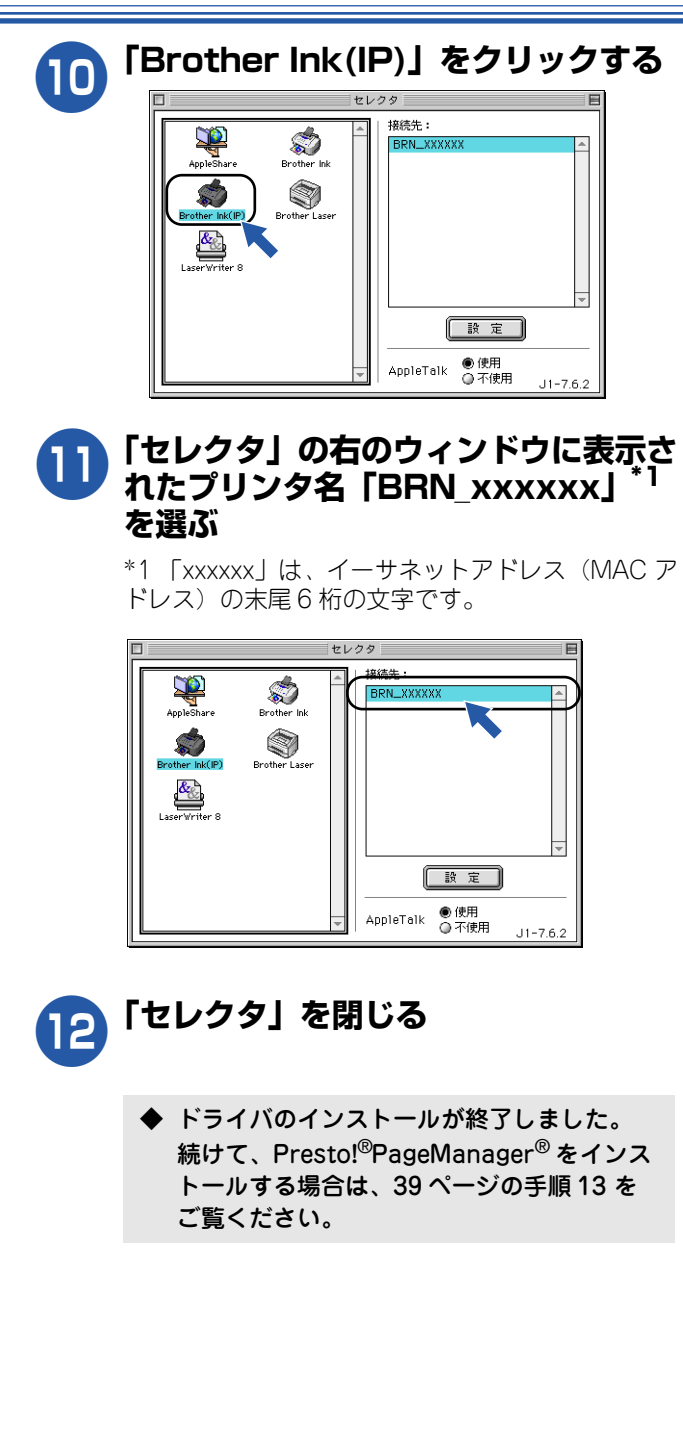

## ネットワークケーブル(LAN ケーブル)で接続する場合(Mac OS X 10.2.4 以降)

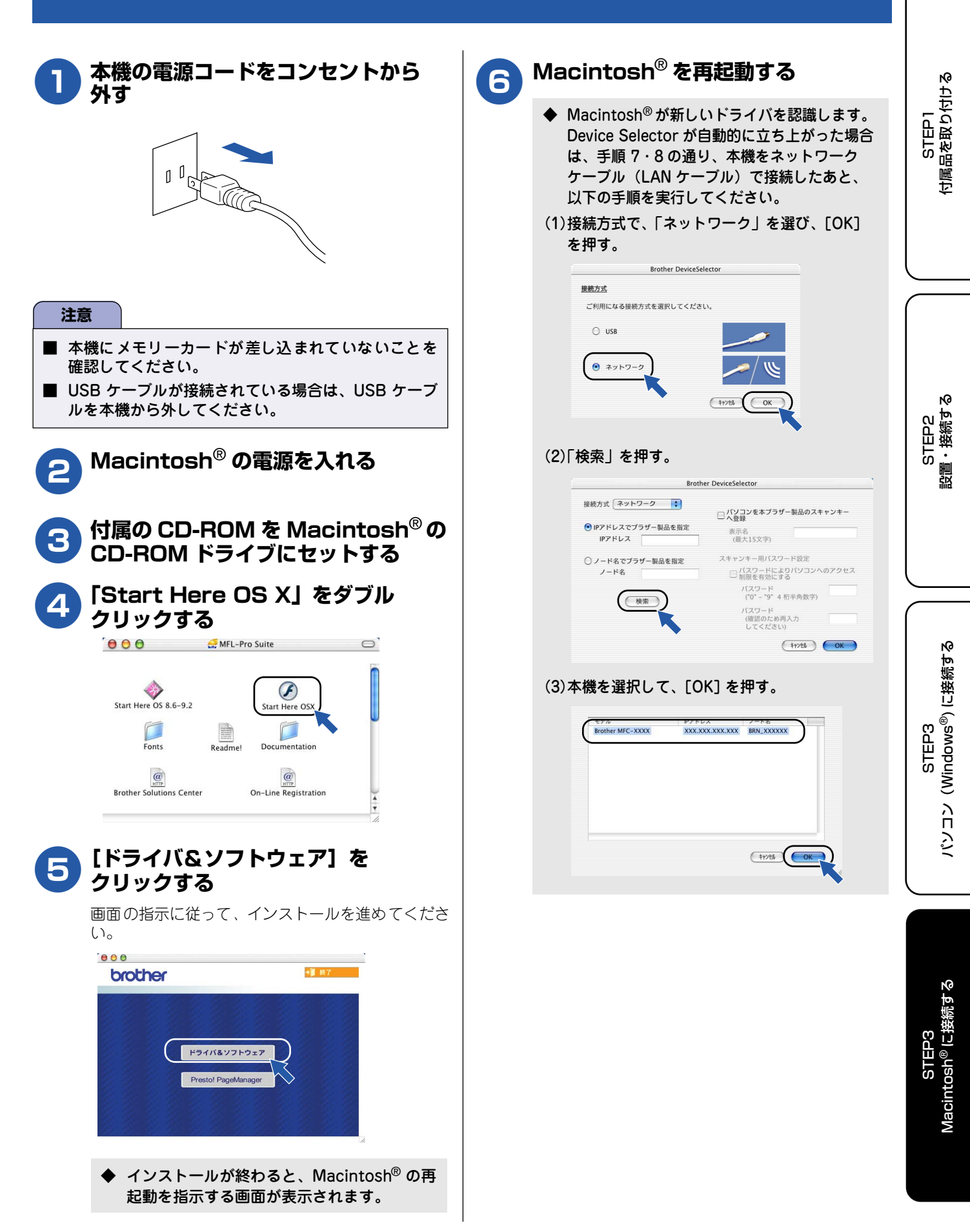

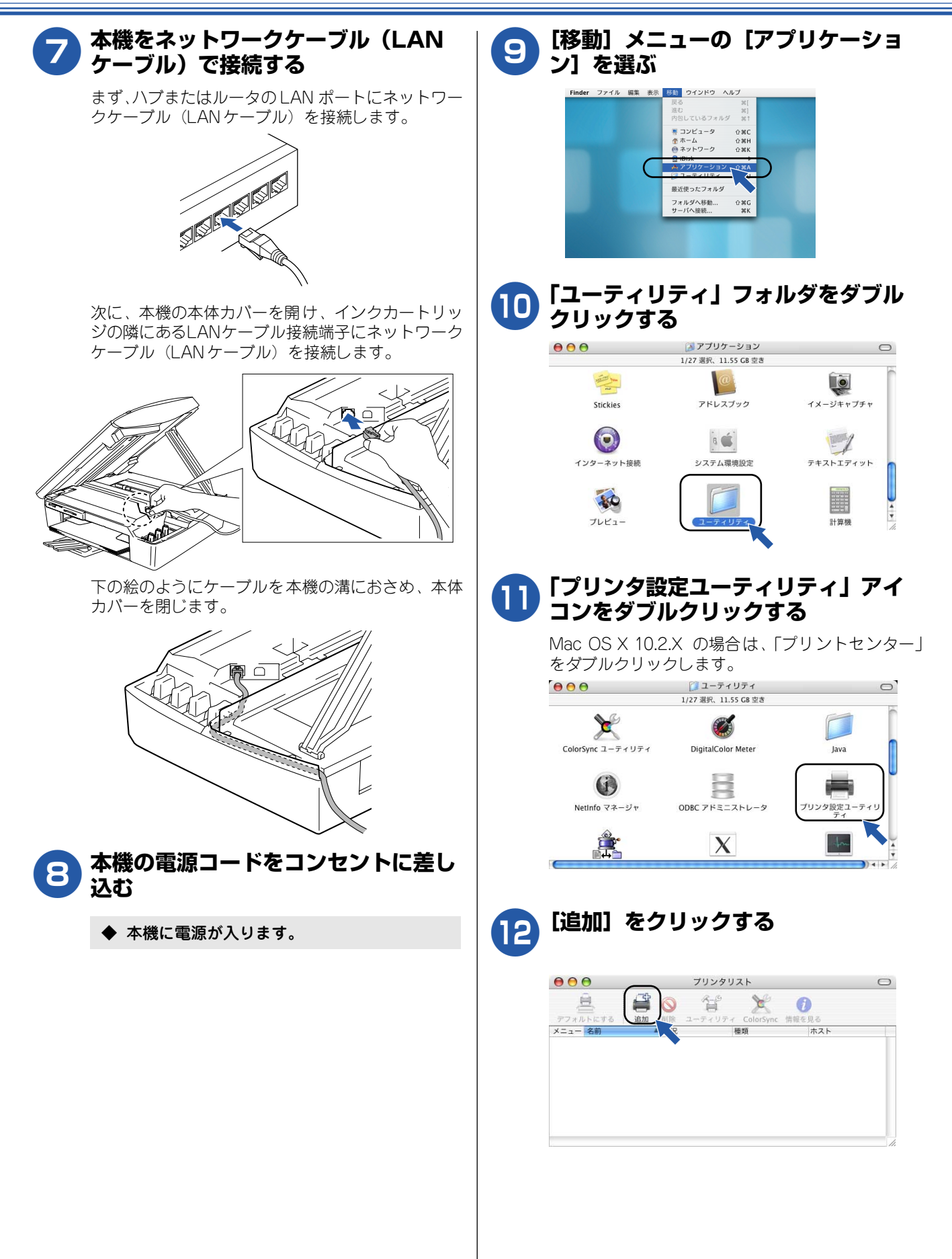

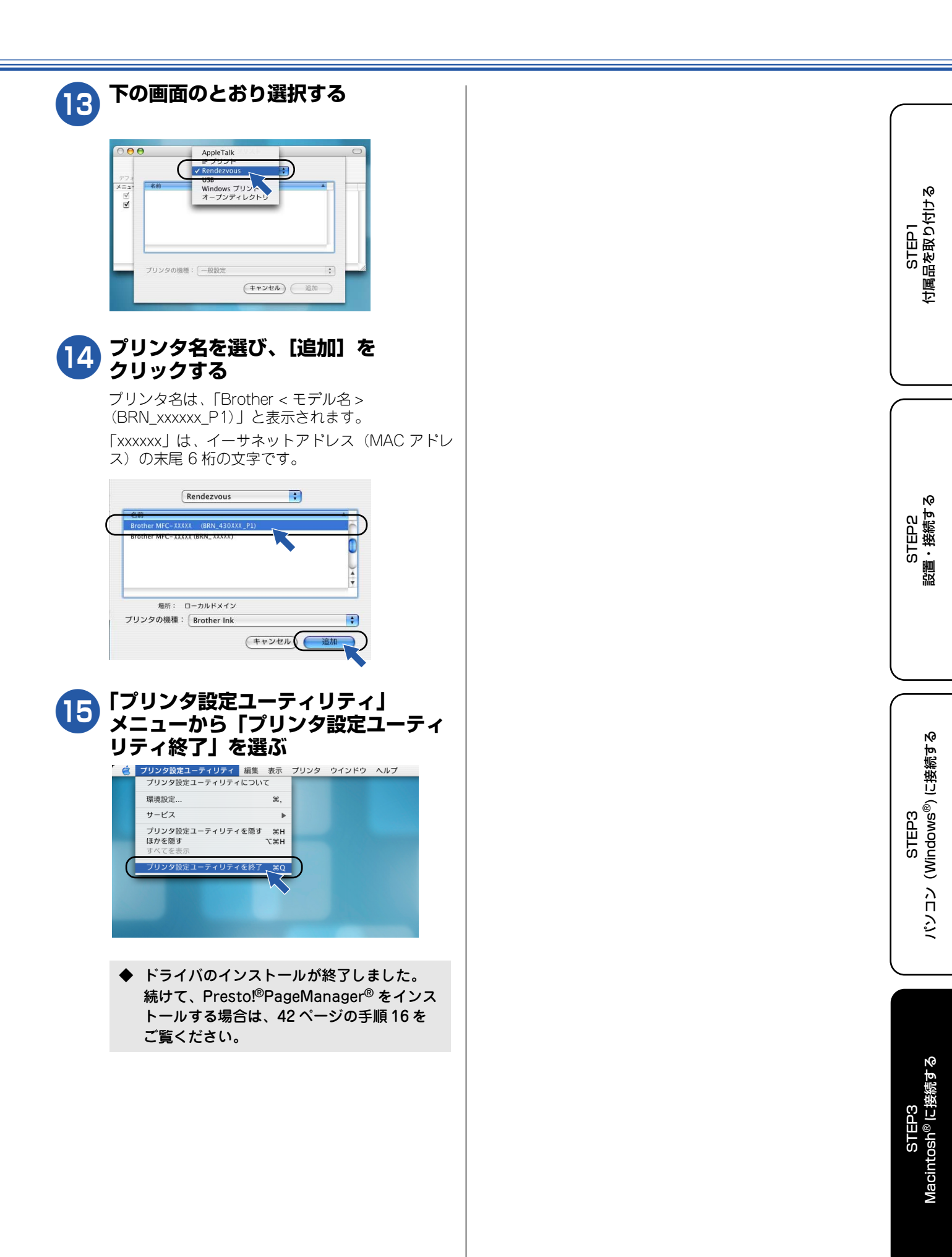

# この続きは…

ここまでの操作で、本機を使用するための準備が終了しました。本機をお使いいただくときは、目的に合わせて 必要な取扱説明書をよくお読みいただき、正しくお使いください。

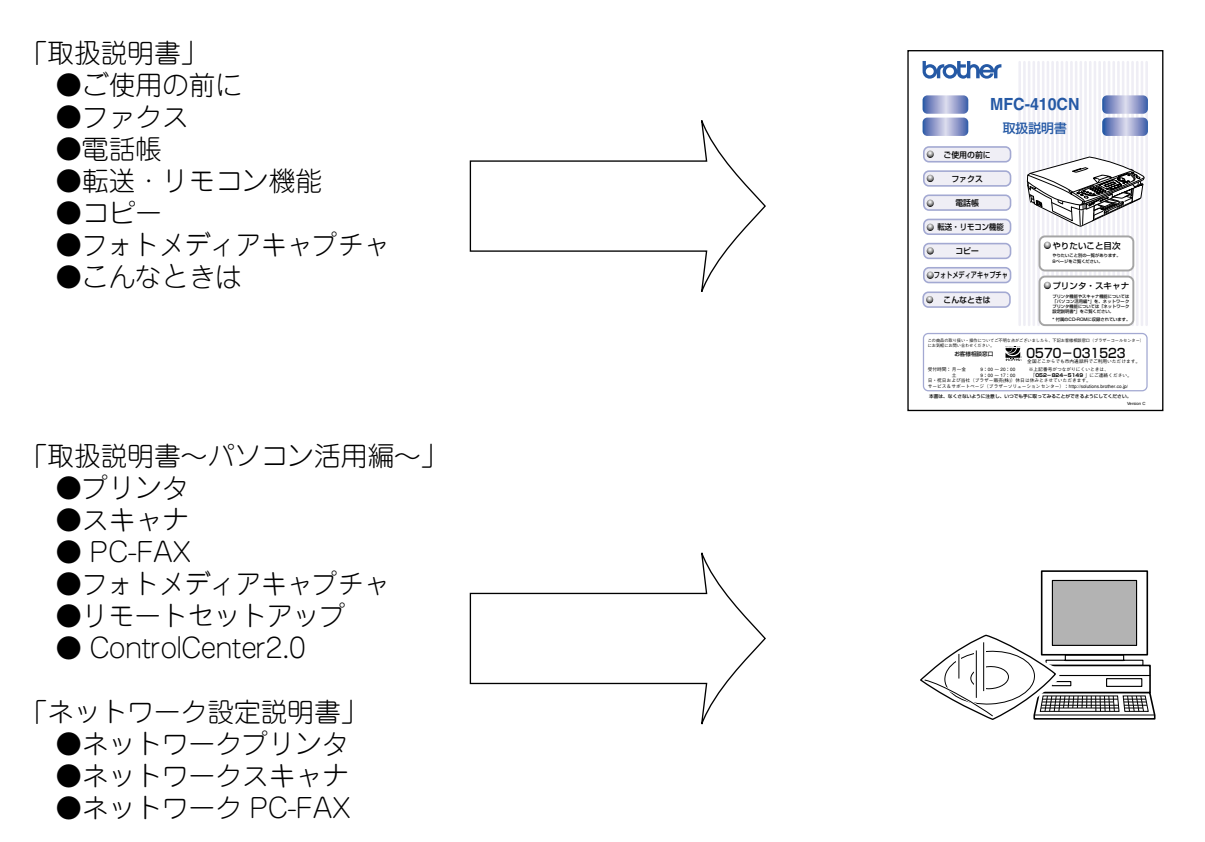

| ■ 取扱説明書を閲覧するには                                                           |                                                                                        |
|--------------------------------------------------------------------------|----------------------------------------------------------------------------------------|
| CD-ROM に収録されている取扱説明書を見たいときは、以下の手順で操作します。                                 | パソコンにドライバをインストールすると、Windows <sup>®</sup><br>のスタートメニューから取扱説明書を閲覧できます。                   |
| (1) 付属の CD-ROM をパソコンの CD-ROM ドライ<br>ブにセットする<br>モデルを選択する画面が表示されたときは、お使いのモ | [スタート] メニューから、[すべてのプログラム(プ<br>ログラム)] – [Brother] – [MFC-410CN] – [取<br>扱説明書] を選んでください。 |
| デルをクリックします。<br>◆ メイン画面が表示されます。                                           | 閲覧には「Adobe® Acrobat® Reader®」が必要です。<br>CD-ROM の [追加ソフトウェア] からインストールす<br>ることができます。      |
| (2)「取扱説明書閲覧」をクリックする                                                      |                                                                                        |
| ◆ 取扱説明書を選択する画面が表示されます。                                                   |                                                                                        |
| (3) 見たい取扱説明書をクリックする<br>◆ 取扱説明書が表示されます。                                   |                                                                                        |

## オプション製品のご案内

本機に、以下のオプション製品を装着することができます。

#### ■ ワイヤレスプリント/スキャンサーバー (NC-2200w)

本機を無線ネットワーク接続する機器です。無線ネットワークでつながったパソコンから、共有のプリンタ、スキャナとして本機を利用できます。ネットワークケーブル(LAN ケーブル)で接続する必要がないため、配線を気にせずに使用できます。

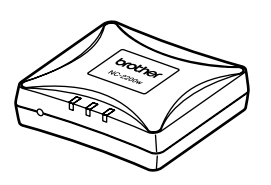

🕢 ご利用いただける OS は、Windows<sup>®</sup> 98/98SE/Me/2000/XP、Mac OS<sup>®</sup> X10.2.4 以降です。

### 消耗品

#### ■ インクカートリッジ

インクが残り少なくなったら、以下のインクカートリッジをお買い求めください。

| 種類   | 型番     |
|------|--------|
| ブラック | LC09BK |
| マゼンタ | LC09M  |
| イエロー | LC09Y  |
| シアン  | LC09C  |

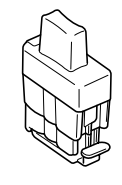

🕢 インクカートリッジは、ご注文シートを使って注文できます。(取扱説明書 140 ページ)

## 専用紙・推奨紙

品質管理維持のため、下記の弊社純正の専用紙をご利用になることをお勧めします。

| 記録紙種類 | 商品名              | 型番(サイズ)                       | 枚数      |
|-------|------------------|-------------------------------|---------|
| 普通紙   | 上質普通紙            | BP60PA (A4)                   | 250 枚入り |
| 光沢紙   | 写真光沢紙            | BP60GLA(A4)、<br>BP60GLLJ(L 判) | 20枚入り   |
| マット紙  | インクジェット紙(マット仕上げ) | BP60MA (A4)                   | 25枚入り   |

また、OHP フィルムは以下の推奨品をお使いください。

• Transparency 3M Transparency Film (型番:CG3410)

🕜 専用紙は、ご注文シートを使って注文できます。(取扱説明書 140 ページ)

# アフターサービスのご案内

この度は本製品をお買い上げいただきまして誠にありがとうございます。ご愛用いただきます製品が、安心して ご使用いただけますよう下記窓口を設置しております。ご不明な点、もしくはお問い合わせなどございましたら 下記までご連絡ください。その際、ディスプレイにどのような表示が出ているかなどをおたずねいたしますので、 あらかじめご確認いただけますと助かります。

| 【お客様相談窓口<br>(ブラザーコールセンター)】                                                                          | 【 <b>消耗品のご注文窓口】</b><br>ブラザー販売(株)                                                                                                    | 【添付ソフトウェア<br>Presto!PageManager                                                  |
|----------------------------------------------------------------------------------------------------|----------------------------------------------------------------------------------------------------|----------------------------------------------------------------------------------|
| MFC 製品のご質問と障害に関する<br>ご相談                                                                            | 情報機器事業部 ダイレクトクラブ<br>〒 467-8577                                                                                                    | お問い合わせ窓口】                                                                        |
| TEL :                                                                                               | 名古屋市瑞穂区苗代町 15-1<br>TEL :0120-118-825<br>(土・日・祝日、長期休暇を除く<br>9:00 ~ 17:00)                                                                                                    | ニューソフトジャパンカスタマー<br>サポートセンター<br>TEL :03-5472-7008<br>FAX :03-5472-7009            |
| 受付時間:<br>月~金 9:00 ~ 20:00<br>土 9:00 ~ 17:00<br>日・祝日および当社 (ブラザー販売<br>(株)) 休日はお休みとさせていただ              | FAX :052-825-0311<br>ホームページ:<br>http://www.brother.co.jp/direct/                                                                                                    | 受付時間 10:00 ~ 12:00<br>13:00 ~ 17:00<br>(土日・祝日を除く)                                |
| (株)) れ日はおれめとさせていただ<br>きます。<br>サービス&サポートページ<br>(ブラザーソリューションセンター):<br>http://solutions.brother.co.jp/ | <ul> <li>消耗品については、お買い上げの販売店<br/>にてお買い求めください。</li> <li>万一、販売店よりお買い求めできない場<br/>合は、弊社ダイレクトクラブにて対応さ<br/>せていただきます。なお、FAXにてご注<br/>文いただく場合は、取扱説明書の「ご注<br/>文シート」を印刷してご活用ください。</li> </ul> | テクニカルサポート電子メール:<br>support@newsoft.co.jp<br>ホームページ:<br>http://www.newsoft.co.jp/ |

※取扱説明書に乱丁、落丁があったときは、「お客様相談窓口(ブラザーコールセンター)0570-031523」にご連絡ください。

# 商標について

本文中では、OS 名称を略記しています。

Windows<sup>®</sup> 98 の正式名称は、Microsoft<sup>®</sup> Windows<sup>®</sup> 98 operating system です。
Windows<sup>®</sup> 98SE の正式名称は、Microsoft<sup>®</sup> Windows<sup>®</sup> 98 Second Edition operating system です。
Windows<sup>®</sup> 2000 Professional の正式名称は、Microsoft<sup>®</sup> Windows<sup>®</sup> 2000 Professional operating system です。
(本文中では Windows<sup>®</sup> 2000 と表記しています。)
Windows<sup>®</sup> Me の正式名称は、Microsoft<sup>®</sup> Windows<sup>®</sup> Millennium Edition operating system です。
Windows<sup>®</sup> XP の正式名称は、Microsoft<sup>®</sup> Windows<sup>®</sup> XP operating system です。
Microsoft 、Windows は、米国 Microsoft Corporation の米国およびその他の国における登録商標です。
Apple 、Macintosh は、アップルコンピュータ社の商標です。
Adobe、Photoshop は Adobe Systems Incorporated (アドビシステムズ社)の商標です。
Presto! PageManager は、NewSoft Technology Corp. の登録商標です。
Pentium は、Intel Corporation の登録商標です。

本書に記載されているその他の会社名および製品名は、各社の商標または登録商標です。

本製品は日本国内のみでのご使用となりますので、海外でのご使用はお止めください。海外での各国の通信規格に反する 場合や、海外で使用されている電源が本製品に適切でない恐れがあります。海外で本製品をご使用になりトラブルが発生 した場合、当社は一切の責任を負いかねます。また、保証の対象とはなりませんのでご注意ください。

These machines are made for use in Japan only. We can not recommend using them overseas because it may violate the Telecommunications Regulations of that country and the power requirements of your fax machine may not be compatible with the power available in foreign countries. Using Japan models overseas is at your own risk and will void your warranty.

● お買い上げの際、販売店でお渡しする保証書は大切に保存してください。

● 本製品の補修用性能部品の最低保有期間は製造打切後5年です。

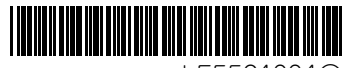

LF5561001③ Printed in China